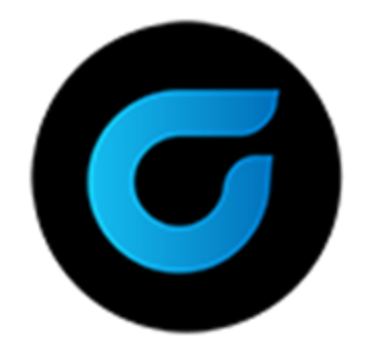

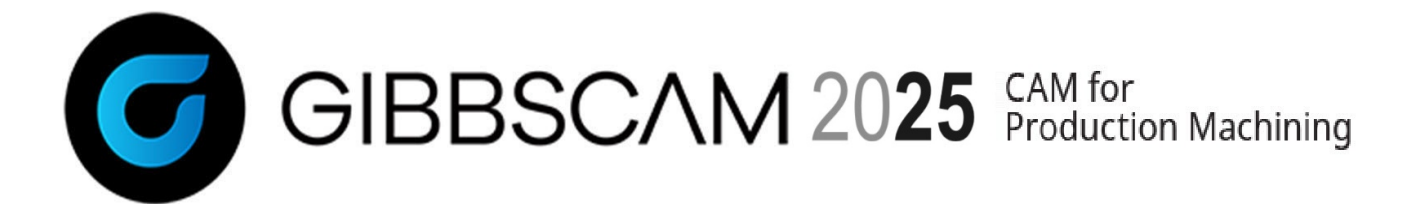

バージョン2025:2024年9月

GibbsCAM 2025 What's New

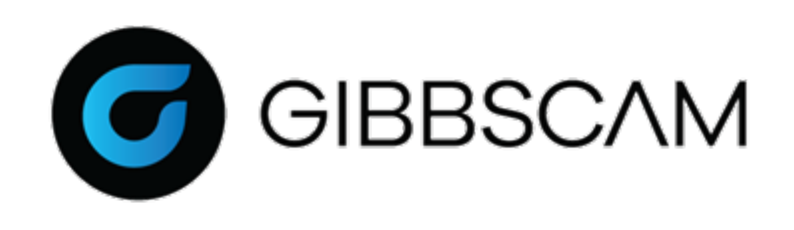

# 目次

| ハイライト                                                                                                    | 6                          |
|----------------------------------------------------------------------------------------------------|----------------------------|
| MILL加工                                                                                                    | 9                          |
| ミルフィーチャー > 上面Z=自動:インクリメントオフセットの<br>自動+値                                                                                          | の<br>9                     |
| ポケット加工/輪郭加工:選択順でポケットを加工する機<br>能                                                                                                  | 10                         |
| リードイン/リードアウト:オープン側 > 仕上げ壁面をオー<br>バーラップ                                                                                           | <b>-</b><br>11             |
| プラグイン:up2parts autoCAM                                                                                                    | 11                         |
| TURNING加工                                                                                                    | 13                         |
| OptiThreading<br>GibbsCAM CPTLプラグインを使用する<br>CPTL内でOptiThreadingアセンブリを作成しエクスポートする<br>売削り加工 > リブ切削<br>スイス型自動旋盤:スライド式ヘッドストックとZ軸リミット | 13<br>14<br>16<br>22<br>22 |
| 表示とインターフェース                                                                                                    | 24                         |

| GibbsCAM Copilot:AIによるチャットツール | 24 |
|-------------------------------|----|
| 回転ヒント:Opシミュレーション/マシンシミュレーションで |    |
| のスピンドル方向の表示                   | 26 |

| 選択方法の迅速で強力な改善                                  | 26      |
|------------------------------------------------|---------|
| 編集 >(選択 >) フィルタ選択                              | 26      |
| マウスドラッグによる選択解除                                 | 27      |
| 囲みとオーバーラップのマウスドラッグ:左から右、右から左                   | 27      |
| シミュレーションのテフォルト:十渉チェック、プログフムエ                   | -       |
| フーチェック                                         | 28      |
| シミュレーション中の同期マネージャー:シミュレーション                    | ,       |
| の進捗を図示                                         | 28      |
| Onシジョレーションの切削ワーク分析でユーザー指定の                     |         |
|                                                | 20      |
|                                                | 29<br>L |
| シミュレーションの新しい停止タイプ:各オペレーション目                    | IJ      |
| に停止                                            | 29      |
| オペレーションタイルリストの新しいモード:フロー表示の                    | )       |
| 各列                                             | 30      |
| 手早く簡単にツールパスを再描画                                | የሀ      |
|                                                |         |
| ツーリング                                          | 32      |
|                                                |         |
| AeやAp/sとの上具ハフメータも上具アータに保仔                      | 32      |
| 工具注文                                           | 32      |
|                                                |         |
|                                                | 34      |
| TMSでWFO(ワーク座標オフセット)を完全サポート                     | 34      |
| ソルッドオペレーションの加丁許容調美をポストプロセッ                     |         |
| ノノノーベーン ション ツルー町 台欧圧 ていハーノ ロビソーサー でサポート        | 94      |
| $\gamma = \zeta \gamma \Delta \gamma = \Gamma$ | 34      |
| ソリッド                                           | 36      |
| コートードブ、の信任                                     | ~ ~     |
| ノアセットホアイの補集                                    | 36      |

| 治具の干渉回避                                        | .36 |
|------------------------------------------------|-----|
| その他                                            | 38  |
| 第三者のライブラリサポート                                  | .38 |
| ソリッドのコピー&ペーストでカラーなどの属性を保持                      | 38  |
| チェックアウト/返却/有効期限パラメータ付きNLOライセ<br>ンス借用           | 39  |
| Opマネージャー、プロセスマネージャーがVoluMillデー<br>タフィールドをサポート  | 40  |
| Opマネージャー、プロセスマネージャーが多くの5-Axis<br>データフィールドをサポート | .41 |
| MDDが最大主軸回転速度を制限                                | .41 |
| 5-AXIS                                         | 42  |
| Multiblade                                     | 42  |
| コアテクノロジー/リンク                                   | 43  |
| 3軸加工/3-Axis                                    | 43  |
| 3D加工/3-Axis                                    | .44 |
| 適応荒削り加工                                        | 46  |
| コアテクノロジー / コア傾斜                                | 46  |
| 2D加工/2-Axis                                    | .46 |
| 3D加工/3-Axis                                    | .47 |
| 多軸荒加工 / 回転加工の荒削り                               | .47 |
| 多軸荒削り加工/荒削り加工範囲                                | 47  |
| 多軸荒削り加工/測地線加工                                  | .47 |

| 多軸荒加工/側面、フロア、残部仕上げ加工 | 48  |
|----------------------|-----|
| 多軸荒削り加工/サーフェス        | 48  |
| 多軸荒削り加工/スワーフ加工       | 48  |
| 多軸荒削り加工/ターンミーリング加工   | .48 |
| 多軸エッジ仕上げ加工/面取り加工     | .48 |
| 多軸/自動3+2軸荒削り加工       | .48 |
| 多軸/面取り加工             | 49  |
| 多軸/測地線加工             | 49  |
| 多軸/多軸加工              | 49  |
| 多軸/多軸輪郭加工            | .49 |
| 多軸/サーフェス             | 49  |

## ハイライト

GibbsCAM 2025の重要な機能強化は以下の通りです。

- OptiThreading:このSandvik Coromant社の技術は、複雑なネジ形状の切削、高力合金や 珍しい材料にも対応できます。ネジ切り加工におけるチップブレーカーを制御し、びびり マークを残さず、面精度を向上させ、さらに、工具寿命を延長できます。詳細は、 <u>"OptiThreading</u>"を参照してください。
- GibbsCAM Copilot:AIによるチャットツールです。ユーザーの問題解決を対話形式で 手助けします。詳細は、<u>"GibbsCAM Copilot:AIによるチャットツール"</u>を参照してください。
- オペレーションタイルリスト:MTMモデルでは、新しいオペレーションタイルボタン
   使用してフローを表示するモードを設定できます。詳細は、<u>"オペレーションタイルリストの</u>新しいモード:フロー表示の各列"を参照してください。

このハイライトの内容は、GibbsCAM 2025の機能強化のごく一部です。次の項(<u>What's Newの</u> 概要)で完全なリストを掲載します。

#### What's Newの概要

Mill加工の機能強化:

- Mill > 穴加工 > ミルフィーチャー: 上面Zの選択肢を自動にすると、すべての選択したフィー チャーに適用されるインクリメント値を指定できます。
- Mill > ポケット加工:ポケット加工ツールパスでは、選択した順でポケットを加工することができるようになりました。
- Mill > リードイン / リードアウト:リードインとリードアウトの新しいオプションを使用して、素材の端を超えて切削すると、工具のたわみを抑制できます。
- ・ 新しいプラグインのup2parts autoCAMでは、加工方法、オペレーションおよび工具の提案や 推奨内容を含むup2partsバンドルをインポートできます。バンドルをインポートすると、プロ セス、オペレーションおよびツールパスを生成した後GibbsCAMを使用して修正できます。

詳細は、<u>"Mill加工"</u>を参照してください。

Turning加工の機能強化:

・ OptiThreading:このSandvik Coromant社の技術は、ネジ切り加工におけるチップブレー カーを制御し、びびりマークを残さず、面精度を向上させます。

- ・ 荒削り加工: 荒削り加工形式 の新しい選択肢のリブ切削プランジは、工具のたわみを減らして、工具寿命を延長できます。
- ・ スイス型自動旋盤では、スライド式のヘッドストックとZ軸リミットをサポートします。

詳細は、<u>"Turning加工</u>"を参照してください。

GibbsCAM 2025では、表示とユーザーインターフェースが機能強化されました。

- GibbsCAM Copilot:AIによるチャットツールです。ユーザーの問題解決を対話形式で手助けします。
- ・ Opシミュレーションとマシンシミュレーションでは、工具とワーク両方のスピンドル回転方向 をグラフィックスに表示します。
- 編集 > 選択の新しいメニューオプションの「マノイルタ選択では、図形の選択内容を細かく 設定できます。ダイアログが表示され、オーバーラップモードやマウスドラッグで、点、直 線、円、カーブ、テキスト、PMIなどの各オブジェクトを含む/含まないを指定できます。
- · Opシミュレーションの切削ワーク分析では、許容誤差の値を設定できます。
- オペレーションタイルリスト:MTMモデルでは、新しいオペレーションタイルボタン
   使用してフローを表示するモードを設定できます。簡単な操作ひとつでツールパスを再描 画ができます。オペレーションタイル上でCtrl+clickまたはShift+clickしてください。Opシミュ レーションとマシンシミュレーションでは、新しい停止タイプ、各オペレーション前に停止を設 定できます。同期化コントロールダイアログでは、シミュレーションの動作中にシミュレー ションの進捗を図示(赤色のバーが移動)します。

詳細は、<u>"表示とインターフェース"</u>を参照してください。

ツーリングの改善:

- ・ Ae(切込み量)とAp(加工幅)など、追加パラメータを工具切削データに保存できます。
- ・ 工具ダイアログにあるリンク エー県注文は、現在の工具がサポートされている工具ライブラリ メーカーから入手可能な場合に表示され、すぐに注文することができます。

詳細は、<u>"ツーリング"</u>を参照してください。また、<u>"OptiThreading"</u>を参照してください。 ポスト出力の改善:

- ・ TMSでは、WFO(座標オフセット)システムの機能を完全サポートします。
- ・ ポストプロセッサーは、オペレーションにプログラムされたソリッドの加工許容誤差を照会して出力できるようになりました。

詳細は、<u>"ポスト出力"</u>を参照してください。

ソリッドの機能強化:

- ファセットボディを編集する機能:ブーリアン、オフセット/シェル、履歴、ヒール、再ファセット、テセレーションなど
- ・ ワークスペース治具と中間治具の干渉回避

詳細は、"ソリッド"を参照してください。

その他の改善と変更:

- ・ ソリッドのコピー&ペースト時にカラーなどの属性を維持するようになりました。
- ・ NLOでは、チェックアウト/返却機能でライセンスの借用ができるようになりました。
- ・ Opマネージャーとプロセスマネージャーは、VoluMillのデータフィールドをサポートしま す。
- ・ Opマネージャーとプロセスマネージャーは、多数の5-Axisのデータフィールドをサポートします。
- ・ MDDで、ワークと工具の最大主軸回転速度を設定できるようになりました。
- ・ VoluMill 9.6がサポートされました。

詳細は、<u>"その他"</u>を参照してください。

5-Axisの改善:

・ ModuleWorks 2024.04, 2023.12, 2023.08の統合

詳細は、<u>"5-Axis</u>"を参照してください。

## Mill加工

GibbsCAM 2025では、重要なMill加工機能がいくつか強化されました。

#### ミルフィーチャー > 上面Z=自動:インクリメント オフセットの自動+値

関連する場所:Mill>…>ミルフィーチャータブ:上面Zで自動を選択:自動+テキストボックス

ミルフィーチャータブがあるMill加工プロセスでは、上面Zを自動にすると、自動+のテキストボックスに値を入力して、検出した上面Z情報に適用するグローバルインクリメント値を指定できます。

プロセス #1 輪郭

🗸 — 平 🗐 🖓 — 🗙

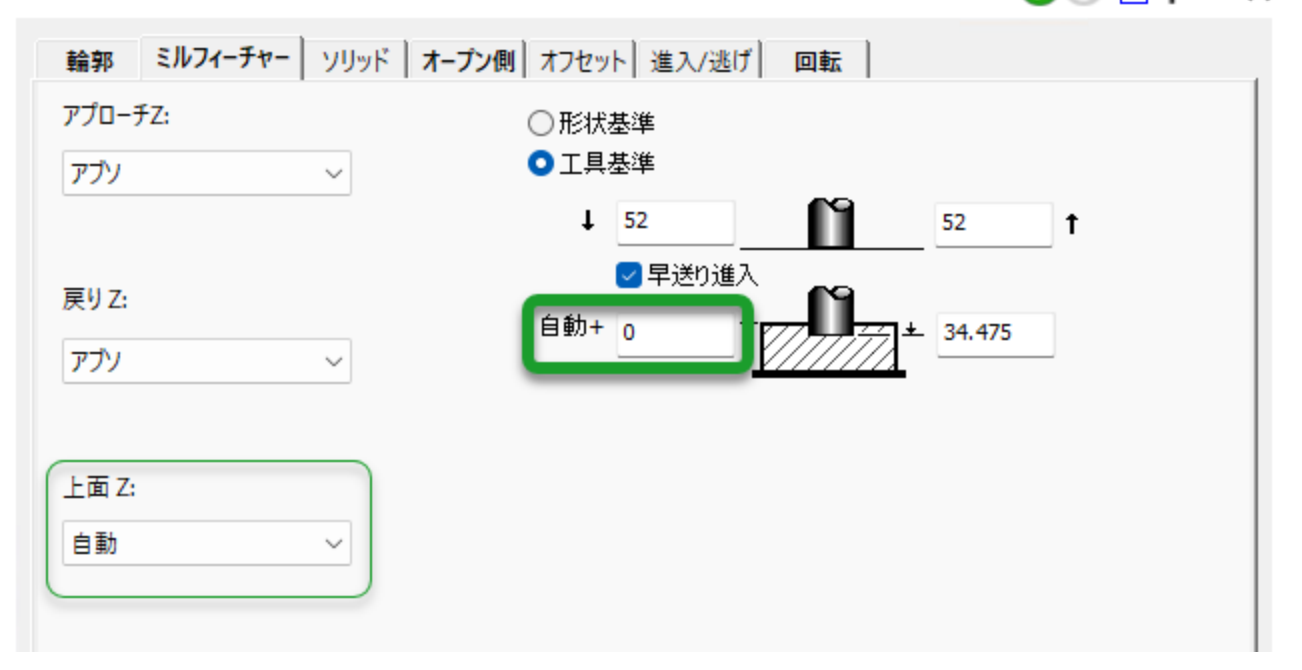

これは以前のインターフェース(自動テキストボックスに自動的に0を設定)から置き換えられました。

#### ポケット加工/輪郭加工:選択順でポケットを 加工する機能

関連する場所:Millのポケット加工/輪郭加工の左側のタブ:加工順のプルダウンメニュー項目、選択順

Mill加工のポケット加工(ポケットタブ)と輪郭加工(輪郭タブ)では、ユーザーが選択した順序 でツールパスを作成するように指示できるようになりました。以前の項目(自動)では、 GibbsCAMが順序を決定するように指示していました。

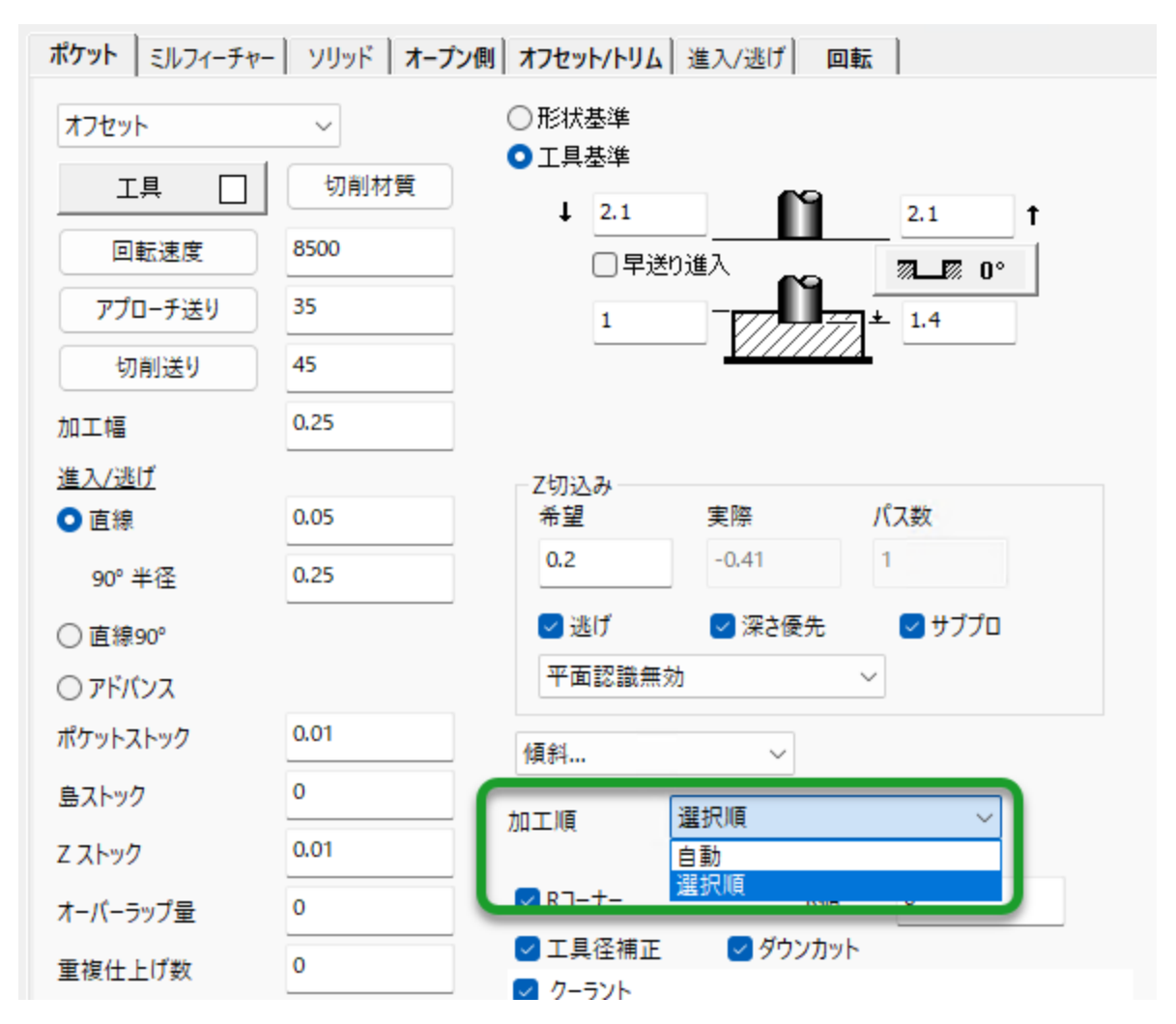

リードイン/リードアウト:オープン側>仕上げ 壁面をオーバーラップ

関連する場所:Mill加工のプロセスダイアログの自動取り残し加工:オープン側タブのテキスト ボックス、仕上げ壁面をオーバーラップ

すべてのMill加工プロセスで自動取り残し加工が有効なときに表示される、新しいパラメータで す。素材の端を超えて切削するので、仕上げ壁面の短い距離を再切削できます。(値0は、 オーバーラップなしを意味し、今までのデフォルト動作と同じです。)工具のたわみの抑制と工 具寿命の延長に役立ちます。

| プロ | セス #2 輪郭             |                      | 🗸 – 平 🗐 🔍 🗸 |
|----|----------------------|----------------------|-------------|
|    | 輪郭   ミルフィーチャー   ソリッド | オープン側 オフセット 進入/逃げ 回転 | 1           |
|    | 最小カット                | 0.0005               |             |
|    | 仕上げ壁面をオーバーラップ        | 0                    |             |
|    |                      |                      |             |

## <sup>ID2 parts</sup> プラグイン: up2parts autoCAM

up2parts AutoCAMプラグインでは、up2partsの\*.zipファイルをインポートして、その結果を使用して、GibbsCAMのオペレーション、ツールパス、シミュレーションおよびNCプログラムを作成できます。

#### <u>ワークフロー:up2partsのウェブサイトで</u>

以下の手順は、up2partsに詳しい方であればだれでも操作できます。GibbsCAMユーザーである必要はありません。

- 1. up2partsウェブサイトで資格情報を提供後、up2partsを使用できます。
  - a. STEP形式のソリッドモデルを指定します。AP242には、PMIと公差情報が含まれますが、AP203とAP214には含まれないので注意してください。
  - b. up2parts図形解析とAIベースのフィーチャー認識を開始します。
  - c. ポケット、穴、面取り、サーフェスなど、認識したフィーチャーを含む、技術的記述を取得します。

- 4. その後、up2parts計算を使用して、マシン、素材仕様、一般公差(ISO-2768)を設定して、 作業計画を作成します。
- 5. 次に、up2partsは、クランピング(上/下/左/右/前/後からアプローチ)、工具、加工方法、 オペレーションを含む6面加工のCAMプロジェクトを提案します。up2partsインターフェース では、この提案されたプロジェクトを調整や修正することができます。
- プロジェクトを確定後、up2partsは、提案内容と推奨内容をGibbsCAMが読み取れる\*.zip ファイルにバンドル作成します。この.zipファイルには、完全なフィーチャーツリーを含む STEP形式のソリッドモデル、ストック情報、ツーリング、オペレーション付きのフィーチャー、 クランピングのメタ情報が含まれます。関連するPMI(製品製造情報)があれば、保存され ます。

#### <u>ワークフロー: GibbsCAM内</u>

開始前に:ファイル設定ダイアログで単位系をup2partsバンドルの単位系(通常はmm)に設定します。

- 1. Plug-Insメニューで、メインツール下のup2parts autoCAMをクリックします。
- up2parts program argumentsダイアログで: (Selected fileの場合):up2topartsで作成されたバンドルの\*.zipファイル名を入力します。 (Select clampingの場合):アプローチ(上/下/左/右/前/後)を指定するフォルダを選択しま す。 インポートをクリックします。

インホート をクリックします。

- GibbsCAMウィンドウの下部のステータスバーに進捗が表示されます。インポートが終了すると、GibbsCAMは、ワークスペースにモデルを表示します。次に、フィーチャーが処理され、オペレーションが生成される様子を確認します。最後に、"The part is loaded and processes/operations have been created",のメッセージに対して、OKをクリックします。
- ツーリング、プロセス、パラメータ値やオペレーションを含め、GibbsCAMモデルとしてあら ゆる面を確認して必要ならば修正します。GibbsCAMのシミュレーションオプションを使用し て、加工オペレーションを表示して、ツールパスに問題がないかチェックして修正できま す。
- 5. GibbsCAMのポストプロセッサーを使用して、御社の機械にあったNCプログラムを生成します。

## Turning加工

#### OptiThreading

GibbsCAMのTurning加工は、OptiThreadingの追加によって、バージョン2025で大きく機能強化されました。このSandvik Coromant社の技術は、ネジ切り加工におけるチップブレーカーを制御し、びびりマークを残さず、面精度を向上させます。

関連する場所:ネジ切り加工プロセスダイアログの定義の下に、 3番目の選択肢として(パラメータからと形状からの下に)、切削 データからが追加されました。この選択肢は、CPTL(CoroPlus 工具ライブラリ)から推奨の切削データとともにインポートされた ネジ切り工具を使用するときのみ有効です。このような工具がま だない場合は、GibbsCAM CPTLプラグインを使用するを参照 してください。

プロセス #1 ネジ切り

| ネジ切り加工 回転                   |
|-----------------------------|
| 定義                          |
| ○ パラメータから                   |
| ○ 形状から                      |
| Xrシフト                       |
| ○ 切削データから                   |
| ExternalThreading, OptiTł 🗸 |

工具にOptiThreadingデータがあれば、切削データからが有効になり、デフォルトのインター フェースが一部無効になります。振動周波数(粗、中、精)、振動追加リフト距離、追加振動最終荒削 リパスのチェックボックスなど、OptiThreading特有のパラメータに値を指定できます。 Turning加工

| 定義<br>○ パラメータから<br>○ 形状から<br>水rシフト<br>○ 切削データから<br>ExternalThreading, OptiTl ✓<br>かりトサイド X+<br>○ ゆかせ (in/rev)<br>○ Z-<br>○ 外径<br>○ 子<br>○ 外径<br>○ 子<br>○ 小谷<br>○ 一定ビッチ<br>TPI (in)<br>じッチ(mm)<br>○ つ ○ ○<br>○ 一定ビッチ<br>TPI (in)<br>じッチ(mm)<br>○ つ ○ ○<br>○ 一定ビッチ<br>TPI (in)<br>じッチ(mm)<br>○ つ ○ ○<br>○ つ ○ ○<br>○ 一定ビッチ<br>TPI (in)<br>じッチ(mm)<br>○ つ ○ ○<br>○ □ ○ ○<br>○ □ □ ○ ○<br>○ □ □ ○ ○<br>○ □ ○ ○<br>○ □ ○ ○<br>○ □ ○ ○<br>○ □ ○ ○<br>○ □ ○ ○<br>○ □ ○ ○<br>○ □ ○ ○<br>○ □ □ ○ ○<br>○ □ ○ ○<br>○ □ ○ ○<br>○ □ ○ ○<br>○ □ ○ ○<br>○ □ ○ ○<br>○ □ □ ○ ○<br>○ □ ○ ○<br>○ □ ○ ○<br>○ □ ○ ○<br>○ □ ○ ○<br>○ □ ○ ○<br>○ □ □ ○ ○<br>○ □ ○ ○<br>○ □ ○ ○<br>○ □ ○ ○<br>○ □ □ ○ ○<br>○ □ □ ○ ○<br>○ □ □ ○ ○<br>○ □ □ ○ ○<br>○ □ □ ○ □ ○ ○<br>○ □ ○ ○ ○<br>○ □ ○ □ ○ □ ○ ○<br>○ □ □ ○ ○ ○<br>○ □ □ ○ □ ○ ○<br>○ □ □ ○ □ ○ ○<br>○ □ □ ○ □ ○ ○<br>○ □ □ ○ □ ○ □ ○ □ ○ ○<br>○ □ □ ○ □ ○ ○ ○<br>○ □ □ ○ □ ○ □ ○ □ ○ □ ○ ○ ○ ○ ○ ○ ○ ○ ○                                                                                                    | 53.5<br>繰り入れ<br>0 |
|----------------------------------------------------------------------------------------------------|-------------------|
| 0     0     0     0       カットサイド X+     ○     可変ピッチ       他のサイドをカット     開始ピッチ (in/rev)     125       乙 ビッチ (in/rev)     0     125       〇 大学     水ジの種類     150       オジの種類     150     切込み量       小ス回数:     14       第1パペス深さ:     0.3353                                                                                                    |                   |
| 小ケウイド X+       ○ 可変ビッチ         他のサイドをカット       開始ピッチ (in/rev)         Z-       今外径         次ご ク 外径       終了ピッチ (in/rev)         ス+       ○ 内径         Δピッチ (in/rev1)       0         などッチ (in/rev1)       0         などッチ (in/rev1)       0         などッチ (in/rev1)       0         などっチ (in/rev1)       0         などっチ (in/rev1)       0         などっチ (in/rev1)       0         本ジの種類       ISO         「切込み量       「振動周波数         パス回数:       14         第1パペス深さ:       0.3353                                                                                                    |                   |
| <ul> <li>○ Z- ○ 外径</li> <li>○ 大· ○ 内径</li> <li>※ アビッチ (in/rev)</li> <li>○ L25</li> <li>○ L25</li> <l< td=""><td></td></l<></ul> |                   |
| 本ジの種類 ISO ✓ 切込み量 振動周波数<br>オジの種類 2.04724 パス回数: 14<br>デーパー 0 第1パス深さ: 0.3353                                                                                                    | Xr                |
|                                                                                                    | €<br>€            |
| テーパー 0 第1パス深さ: 0.3353 ○粗 ○中 ○精                                                                                                    |                   |
|                                                                                                    |                   |
| 最終パス深さ: 0.01001 追加振動リフト距離 0.254                                                                                                    |                   |
| 参条ネジ                                                                                                    |                   |
| ネジ山径 2.05118 パーツステーション 1:スピンドル 1 ~                                                                                                    |                   |
| <b>ネジ底径</b> 1.80724                                                                                                    |                   |
| ネジ山高さ 0.12197 □ 固定サイクル                                                                                                    |                   |
|                                                                                                    |                   |

#### GibbsCAM CPTLプラグインを使用する

GibbsCAM 2024と同様に、CPTLプラグインを起動し、CoroPlus工具ライブラリインポートダイア ログを使用して、CoroPlus工具ライブラリ(CPTL)から工具をインポートできます。

ご注意:GibbsCAM CoroPlus工具ライブラリインポーターを使用するときは、有効でアクティブなCPTLアカウントと工具データ(工具、ホルダ、切削データなど)をお持ちであることが必要です。

#### Plug-InメニューからCPTLを起動する

*関連する場所:Plug-Inメ*ニューのメインツールの下にある、CoroPlusエ具ライブラリをクリックします。

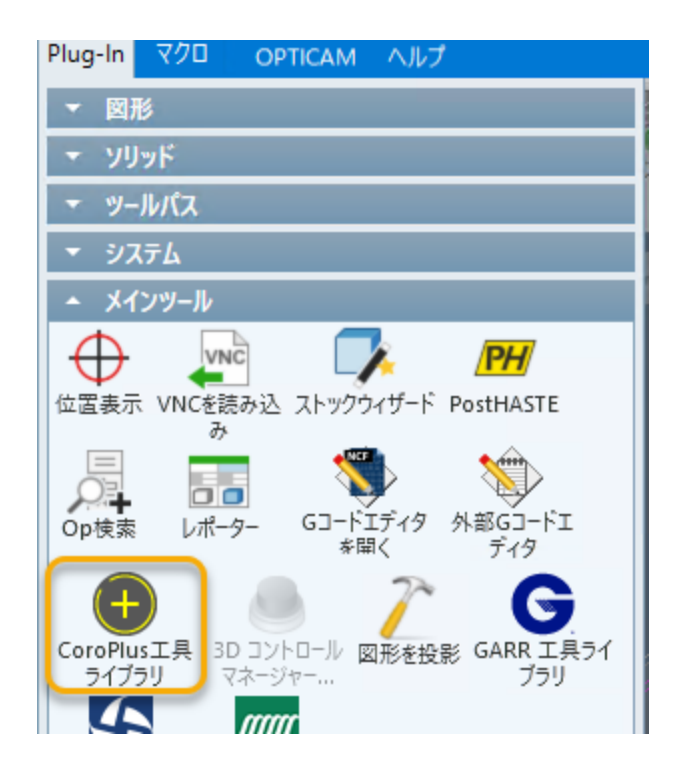

#### プロセスのフライアウトからCPTLを起動する

空きプロセスタイルをダブルクリックしてプロセスを選択、または、設定されているプロセスタイ ルをダブルクリックしてコンテキストメニューの工具変更を選択して、工具タイプの選択フライアウト を開きます。その後、工具タイプを選択フライアウトで、CoroPlus工具ライブラリをクリックします。

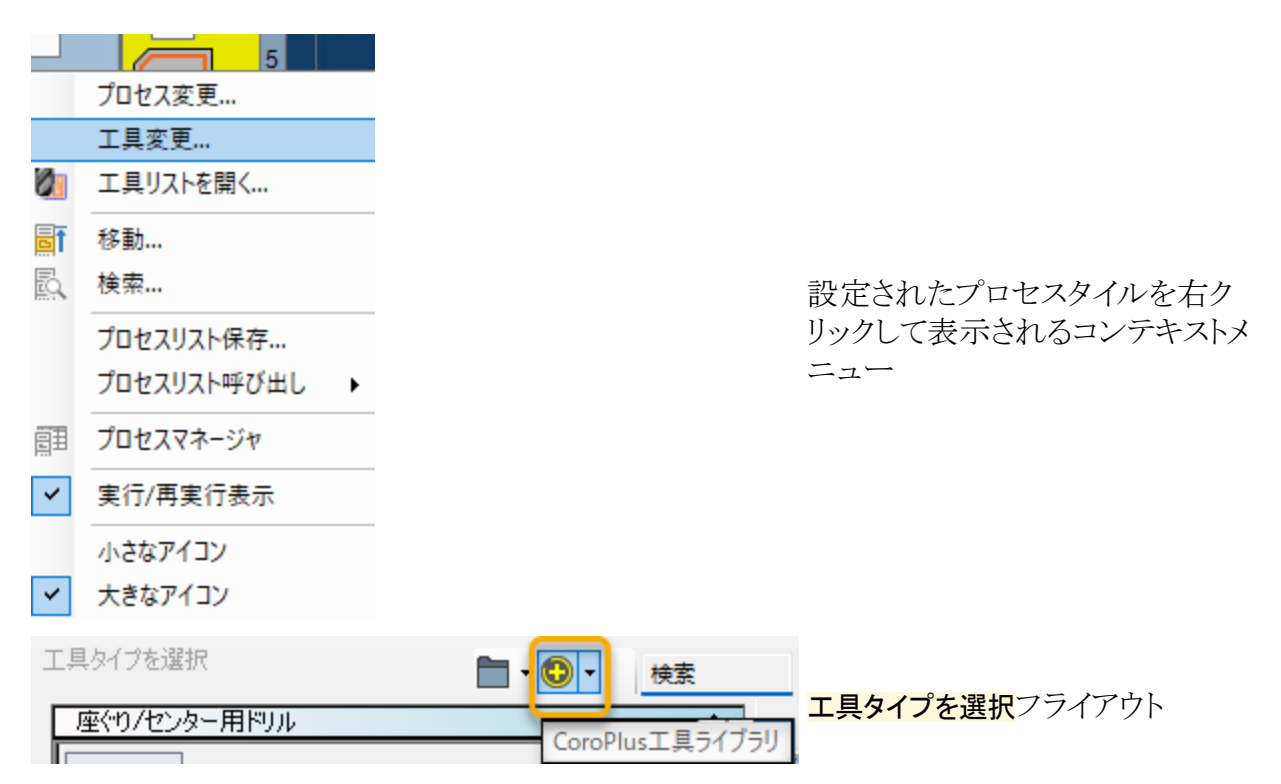

Coromantアカウントにログインしていないときは、ログインダイアログで資格情報を入力するよう に促されます。

結果:接続が開始された後、CoroPlus工具ライブラリインポーターダイアログが表示されます。

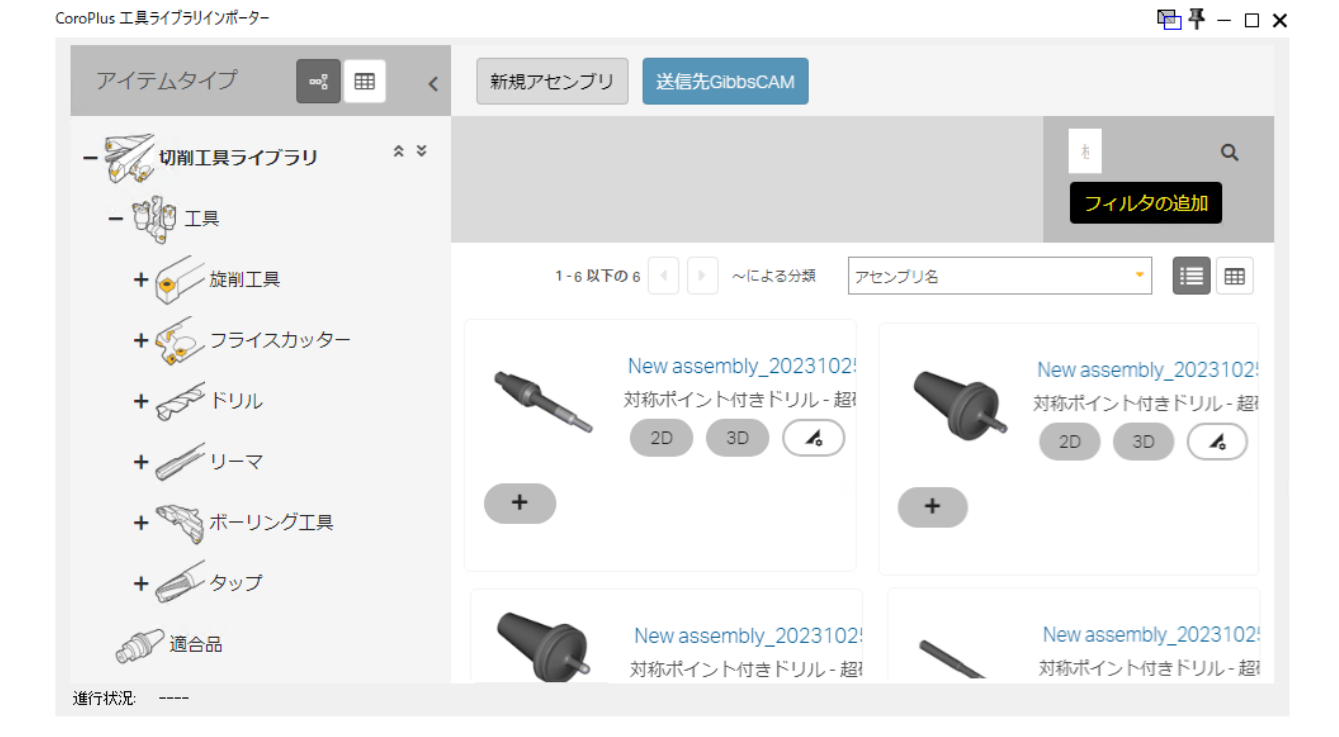

#### CPTL内でOptiThreadingアセンブリを作成しエクスポート する

OptiThreading工具アセンブリを作成、修正、エクスポートするには、次の手順に従います。

1. 新しい工具アセンブリを作成します:アプリケーション別 > Symmetrical rotating。

16

#### 新しいツール アセンブリを作成する

| ツール | タイ | プ別日 |
|-----|----|-----|
|-----|----|-----|

| 旋削工具                 | 751スカッター         | FUR              | y-7              | \$ v.7           | カートリッジ           |
|----------------------|------------------|------------------|------------------|------------------|------------------|
| アプリケーション別            |                  |                  |                  |                  |                  |
| Symmetrical rotating | Non rotating     |                  |                  |                  |                  |
| 最近のアセンブリ             | マイアセンブリ (6)      |                  |                  |                  |                  |
| •                    |                  |                  |                  | :<br>•           |                  |
| New assembly_202     | INDEXABLEMILLING | INDEXABLE_DRILLI | INDEXABLE_SOULDE | DRILLING_CoroDri | SOLID_MILLING_Du |

- 2. Taskの下:ワーク材質(例:Low alloy steel)を選択します。
- 3. メッセージに対して、Workpiece parametersをクリック、次にサンプル図のラベルをクリックしてワーク図形を選択します。例:

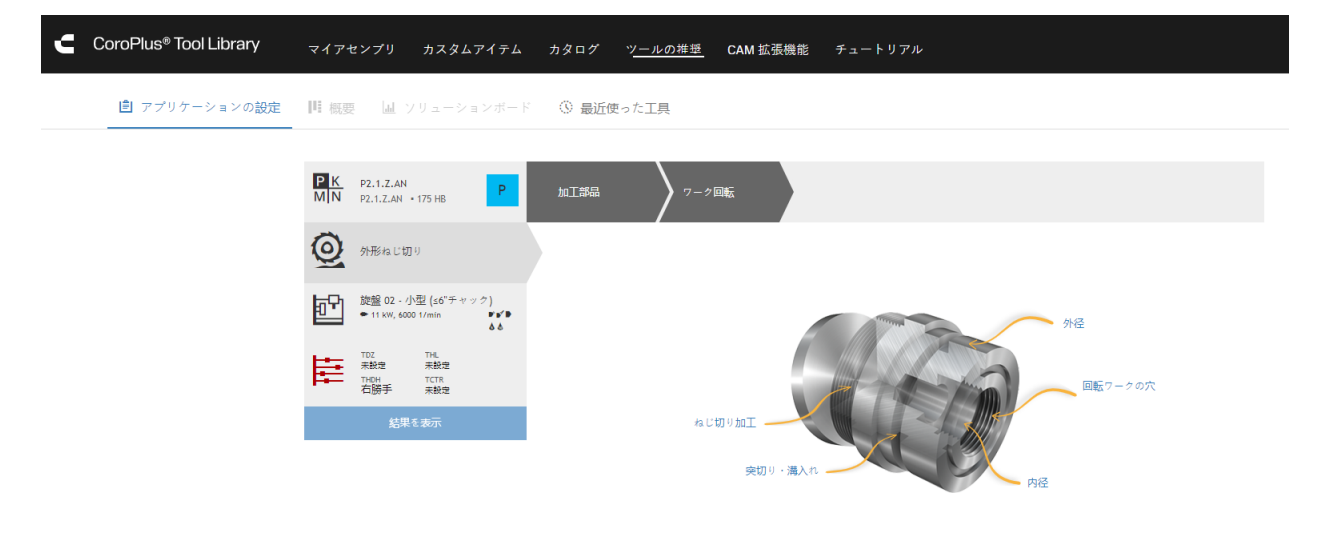

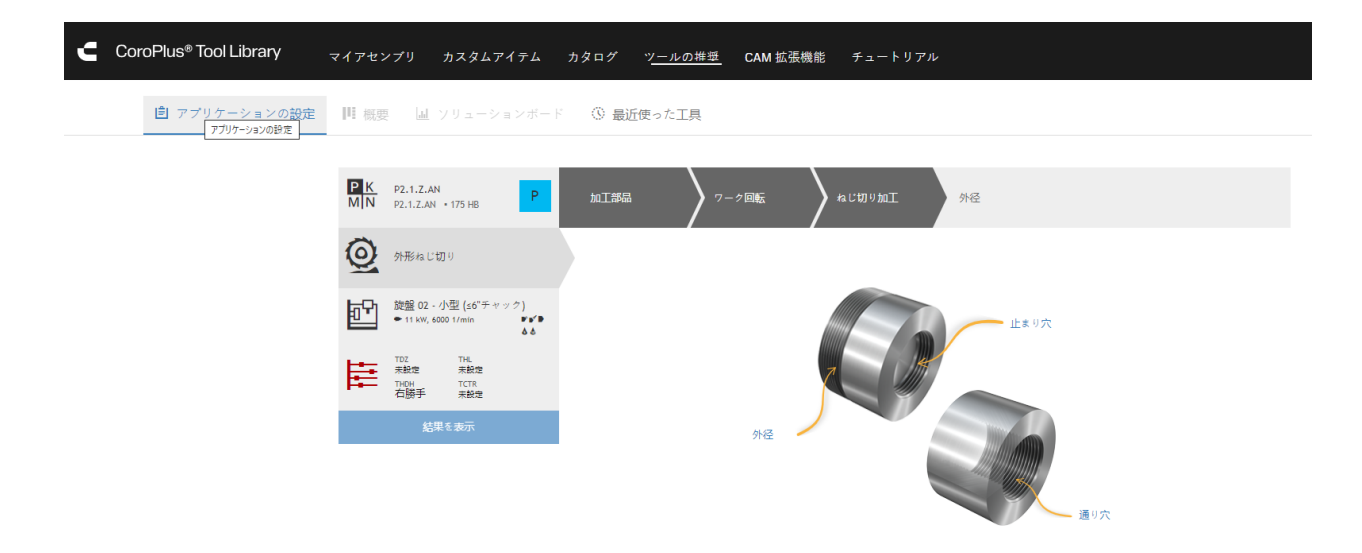

 その後に表示されるボックスとドロップダウンメニューで、ワークのパラメータ(TDZ=ネジ直 径、THL=ネジ長さ、THDH=ネジの方向、TCTR=ネジの公差クラスなど)を指定します。次に、ネジ 仕様の下、OptiThreadingプルダウンで、OptiThreading enabledを灰色(OFF)からON(水色) に切り替えます。

注意: OptiThreadingの切り替えは、OptiThreading技術を有効にするために必ずONにしてください。

- 5. 選択が終了したら、最初の列の下にある結果を表示ボタンをクリックします。
- 6.3番目の列(「切削条件」)の下にあるツールアセンブリ作成ボタンをクリックします。

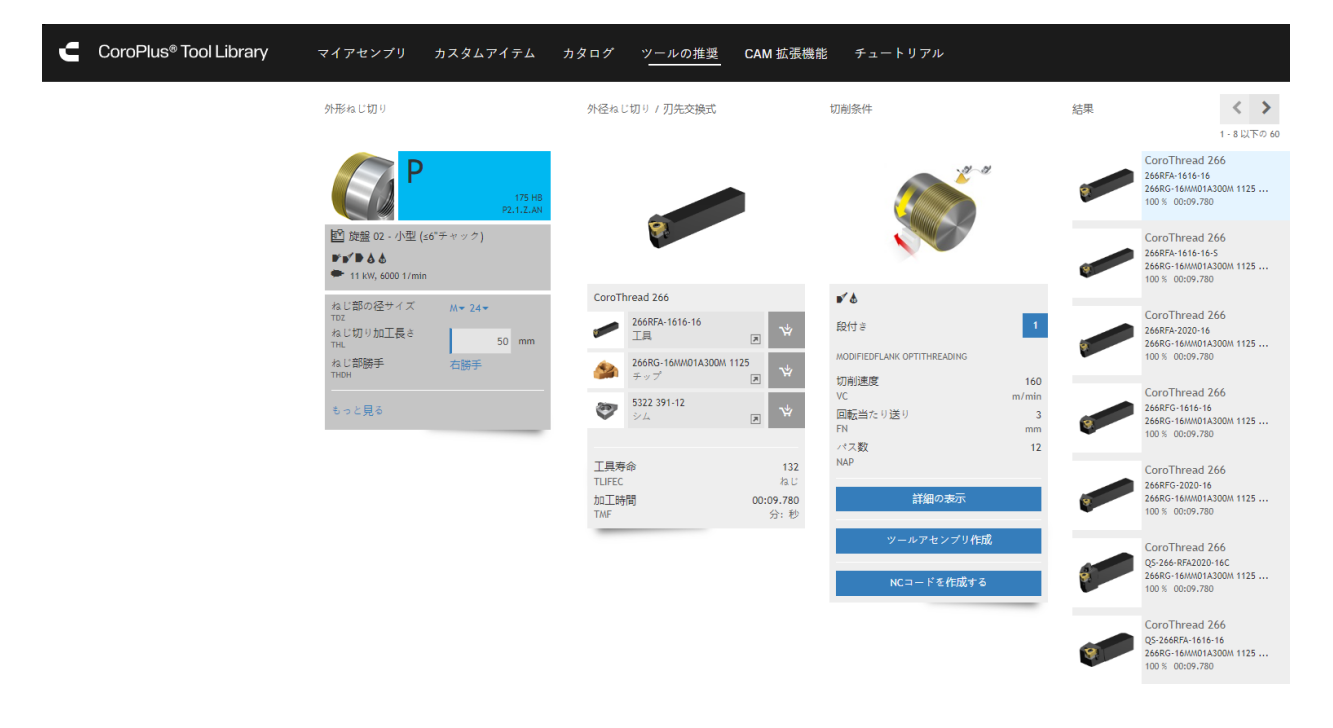

- 7. 工具アセンブリ画面の左の列で、名前、説明、クラスに値を入力します。
- ボタンは、ビューを回転またはリセットします。

※ ボタンは、図のようにビュー設定を確定またはリセットします。

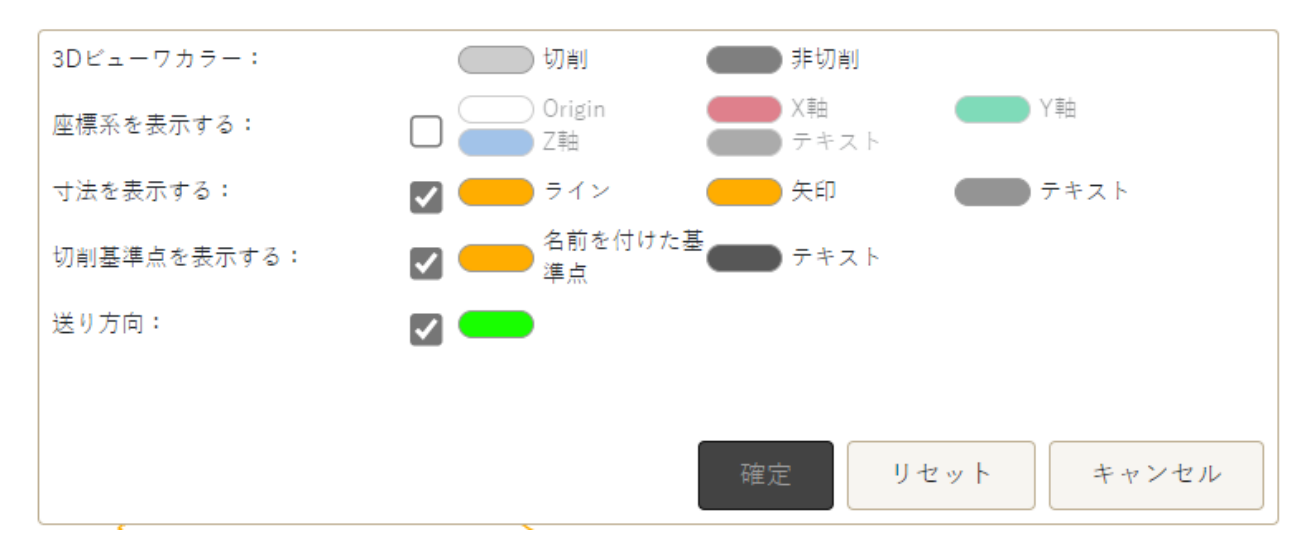

デープルダウンメニューは、3Dモデル、2D図、2Dファミリー図のスタイルを設定します。

また、アセンブリのプロパティ(1)、パラメータ(1)、接続(3)も表示できます。

9. 工具アセンブリ画面の左の列で、保存するボタン(または別名で保存)をクリックします。

| CoroPlus® Tool Libra | ary             |                         | Ļ                       |        |
|----------------------|-----------------|-------------------------|-------------------------|--------|
| □ クイックビルド            | 新規アセンブリ 概要を印刷 、 | ・ GTCパッケージをエクスポートする ・   | データの共有 削除               | 保存する 🗸 |
| <                    |                 | + <b>0</b> % <b>0</b> - |                         | 1 70   |
| 名前 * New assembly_20 | 24081901        | And and                 | プロパティ<br>266RFA-1616-16 |        |

10. アセンブリを保存後、必要に応じて、切削条件(▲)ボタンをクリックして、推奨の入手または **固有切削条件の指定**などのオプションを使用できます。この画面で表示されるデータは、上 書き(▲)、編集(▲)、コピー(□)または削除(□)できます。 11. 工具アセンブリとデータが正しく設定できたら、GTCパッケージをエクスポートするボタンをク リックします。

GibbsCAM Turningのネジ切加工プロセスダイアログ内で、**工具**(**工具**)ボタンをクリック すると、このデータにアクセスできます。さらに重要なことは、ダイアログの定義の部分では、切 **削データから**が表示され、OptiThreadingのオプションとパラメータにアクセスできます。

#### OptiThreadingプロセスを使用するケース

高精密加工: OptiThreadingは、ネジ切り加工において高精密かつ高精度が要求される、航空宇宙産業、自動車産業、医療機器製造など、精密なネジ形状が不可欠な業界に理想的です。

複雑なネジ形状:従来のネジ切り加工方法では加工が難しい、複雑なネジ形状の切削に特に 有効です。多条ネジ、テーパーネジ、特殊なネジ形状などが含まれます。

素材に敏感なオペレーション:高力合金や珍しい材料など、ネジ切りが難しい材質を加工するときは、OptiThreadingが切削条件を最適化し、工具摩耗を最小限に抑え、ワークの損傷を回避します。

工具寿命の最適化:工具寿命の延長と工具コストの削減のため、切削パラメータを最適化して、ネジ切り工具の摩耗を抑えます。工具交換の回数が少なくなり、全体的なコストを削減します。

面精度の要求基準:油圧取付具やシール面などの重要部品の製造においては、高い面精度が要求されます。OptiThreadingは、ネジ切り加工中のたわみと振動を最小化して、すばらしいサーフェス品質を実現します。

長い切粉:ワークや工具にまとわりつく長い切粉は、生産時に不要な停止を起こす恐れがあります。OptiThreadingは、ワークへ振動しながら出入りするため、このような状況で役に立ちます。

#### OptiThreadingを使用する理由

効率の向上:Optithreadingは、回転速度、送り速度、切込み深さなどの切削パラメータを最適化して、ネジ切り加工オペレーションの効率を向上させます。生産サイクルが速くなり、生産量

の増加につながります。

ネジ品質の改善:切削プロセスを細かく制御することによって、Opti-Threadingは、正確な寸法ときれいな面仕上げの高品質なネジを生産します。厳密な公差と品質基準に合致することが要求される部品にはきわめて重要です。

工具摩耗の抑制:OptiThreadingは、切削条件を最適化して、工具摩耗を抑制します。それにより、工具交換の回数を少なくし、工具コストを削減します。延性材料や研磨性材など、切削工具の劣化が速い材質の加工に特に重要です。

素材応力の最小化:最適化された加工方法は、ワーク素材の応力や変形を最小化し、ネジの むしれやサーフェスの割れなどの不良が発生するリスクを低減します。

汎用性:OptiThreadingは、幅広いネジ切り加工オペレーションと材質に適応できるため、様々な製造環境において、汎用性のある解決策となります。各種のネジ切り加工タイプをサポートし、CNC旋盤とマシニングセンタの両方で使用可能です。

競争優位性:OptiThreadingを採用するメーカーは、生産性とネジ品質が向上し、オペレーションコストを削減できるため、市場での競争優位性を発揮します。この技術は、お客様の厳しい要求を満たし、優れた製品を納品できます。

**まとめ**: OptiThreadingは、精密度、効率、工具寿命、面精度が重要な加工に使用されます。 ネジ切り加工プロセスを最適化する機能は、現代の製造業界、特に高品質なネジ部品を必要 とする産業ではきわめて重要なツールです。

### 荒削り加工 > リブ切削

*関連する場所:*Turning > 荒削り加工: **荒削り加工形式**でリブ切削 プランジを選択します。

Turning加工の新しい加工方法では、工具が指定深さまでの切込みを工具幅以上離れた位置に繰り返す先行パスを実行します。次のパスでは、リブ状に残った部分を切削します。リブ切削では、両パスにおける工具のたわみを回避し、切りくずをうまく制御します。高速で安全にリブ切削できるので、サイクルタイムを短縮します。

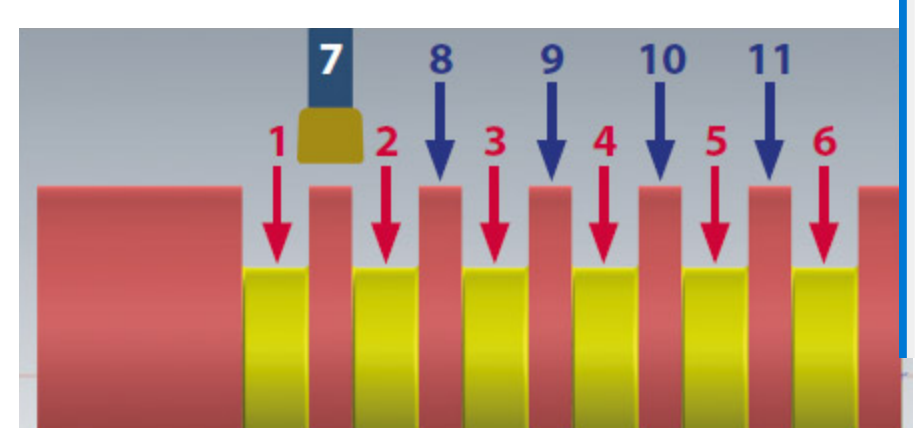

| コセス #1 荒削り                                          |                                     |
|-----------------------------------------------------|-------------------------------------|
| 荒削り加工                                               |                                     |
|                                                     | ● 外径                                |
| ✓前進 直角コーナー ○ 往復                                     | <ul><li>○ 内径</li><li>○ 端面</li></ul> |
| 荒削り加工形式                                             | リブ切削プランジー                           |
| □リブ方向を反転<br>□最大リブ幅<br>リブ切削送り %                      | 旋盤<br>突切り<br>パターンシフト<br>パフ切削ブランジ    |
| リブ切削速度 %                                            | 150                                 |
| メイン切削の切込み<br>切込みと戻り量<br>イニシャル点までの<br>切込みと戻り量<br>突切り | ↓<br><u> </u> 又                     |
| リブ切削の切込み<br>切込みと戻り量<br>イニシャル点までの<br>切込みと戻り量<br>突切り  | <b>(</b> )                          |
| ☑ リトラクト送り 0.1                                       | 1 ipr                               |

#### スイス型自動旋盤:スライド式ヘッドストックとZ 軸リミット

関連する場所:マシンマネージャーのノードタイプ P (旋盤のスピンドル): ☑ ヘッドストック原 点

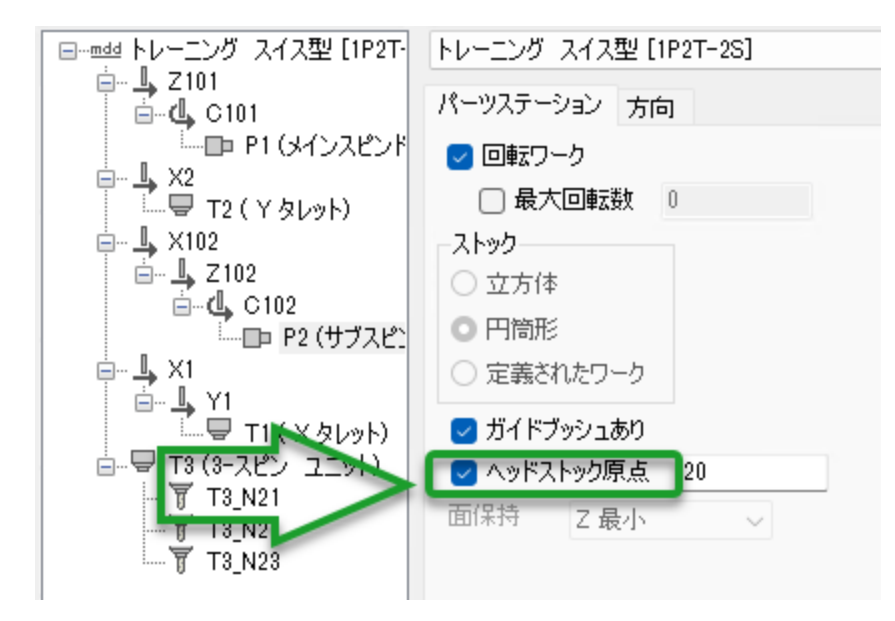

新しいヘッドストック原点チェックボックスは、ガイドブッシュ前面とヘッドストック原点間の距離を 設定できます。これによって、ヘッドストック軸にシミュレーションボディを正しく配置されます。 スイス型自動旋盤のファイル設定ダイアログでより直観的なインターフェースを提供します。

## 表示とインターフェース

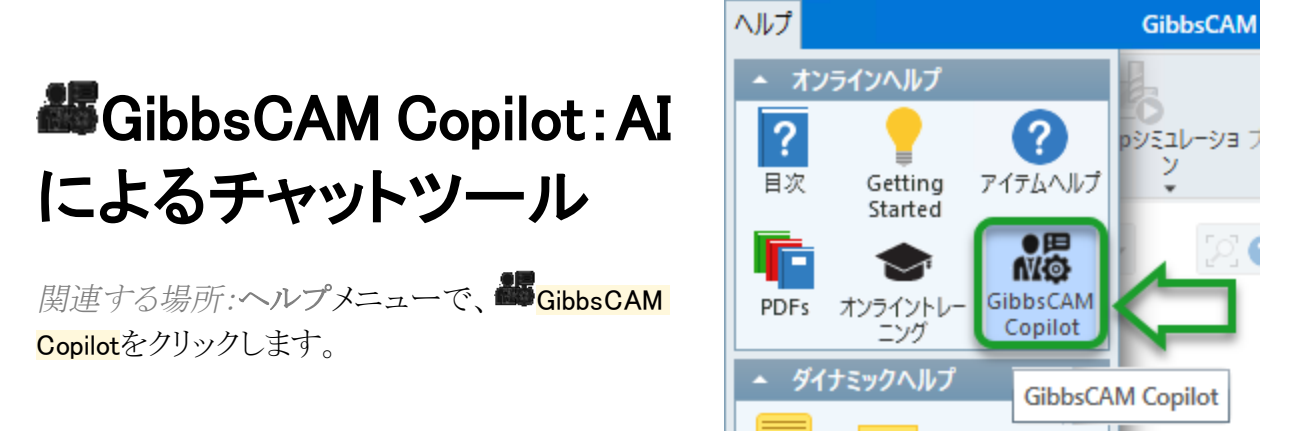

GibbsCAMGibbsCAM Copilotは、GibbsCAMに関する幅広いソースデータを学習させた ChatGPT LLM(大規模言語モデル)です。エンドユーザーは、ドキュメント内を検索したり、テク ニカルサポートに連絡しなくても、情報にアクセスできます。GibbsCAMのユーザーインター フェースでサポートされている言語であれば、どの言語でも回答できます。サムズダウンによる フィードバック機能を使えば、回答に不満であったときに、それを知らせることができます。 GibbsCAM Copilotは、意味が限定された表現による具体的な質問にうまく回答します。

AIに関する各国の法律をまだ十分に調査されていないため、GibbsCAM Copilotのチャット ボットが使えない国もあります。この点をご留意ください。

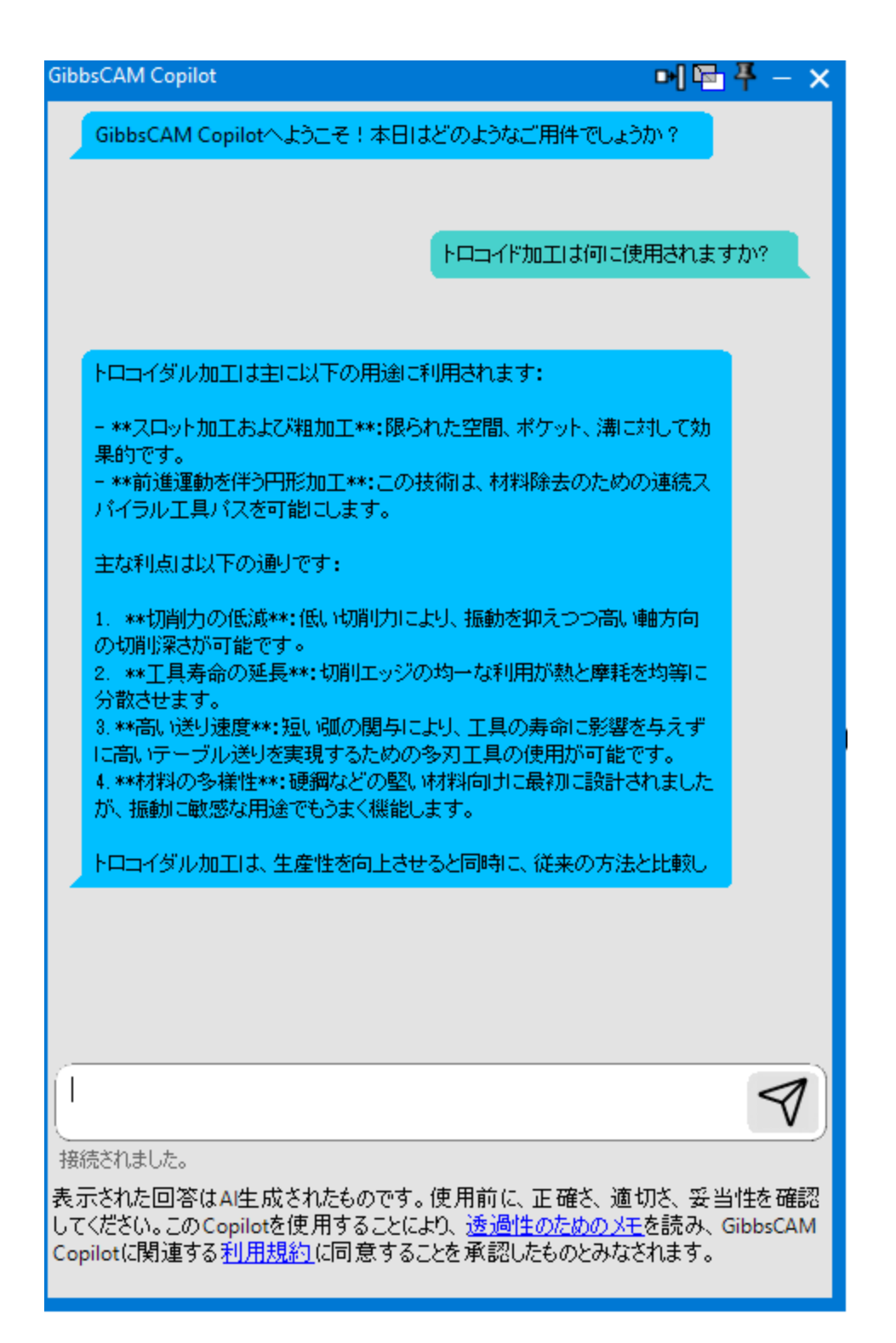

#### 回転ヒント:Opシミュレーション/マシンシミュ レーションでのスピンドル方向の表示

*関連する場所:レンダリングダイアログのタイトルバーのコンテキストメニューで、回転ヒントを表* 示を有効にします。

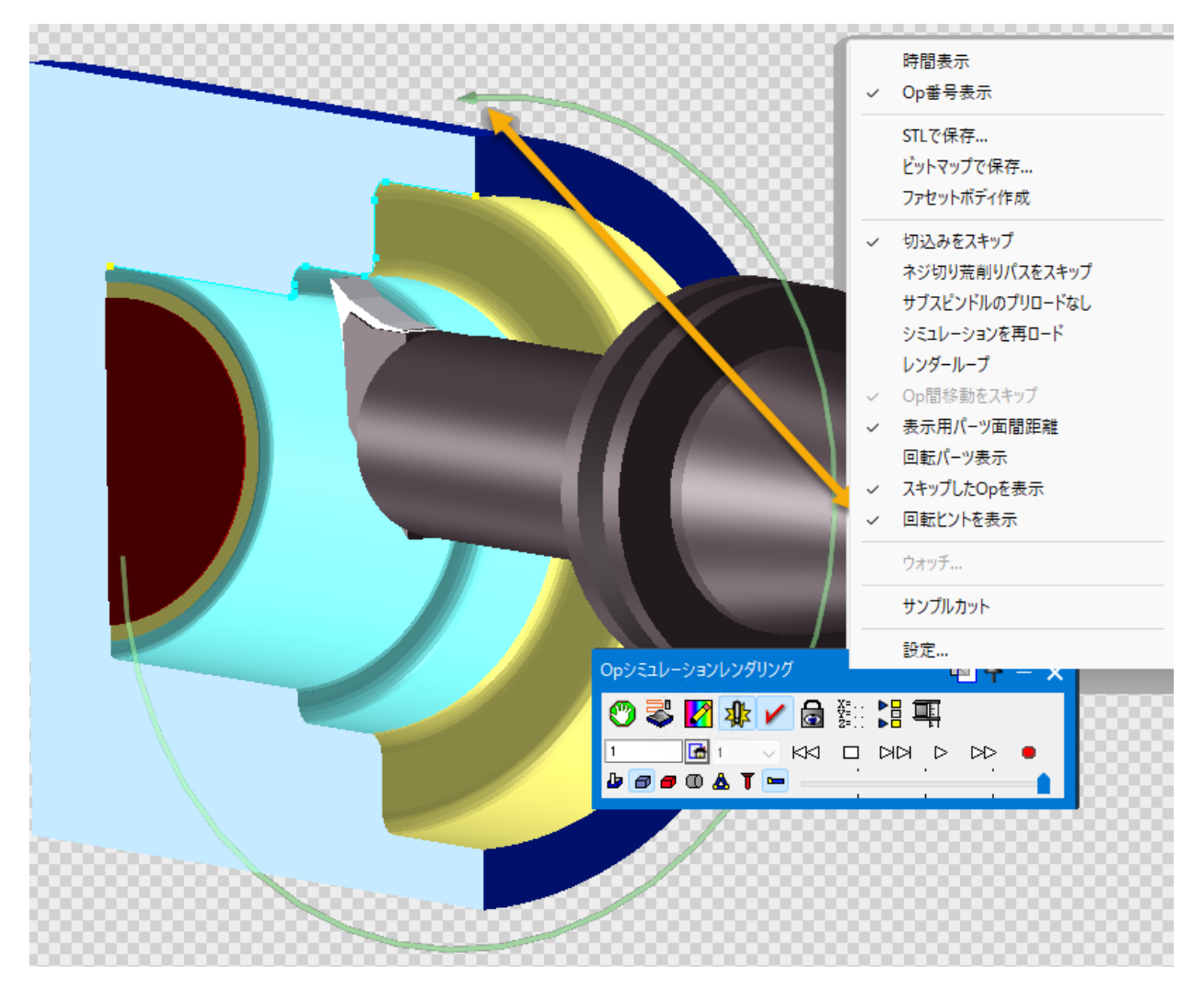

#### 選択方法の迅速で強力な改善

#### 編集>(選択>) 🏁 フィルタ選択

関連する場所:編集メニューの選択で、 <sup>26</sup> (フィルタ選択)をクリックすると、下図の選択フィルタ ダイアログが表示されます。

| 選択フィルタ                                                                                              | 🖻 平 🗕 🗙 |
|----------------------------------------------------------------------------------------------------|---------|
| <ul> <li>エンティティ</li> <li>✓ 点</li> <li>✓ 自由形式の点</li> <li>✓ 結合点</li> <li>✓ 端点</li> <li>✓ 線</li> </ul> | 実行      |
| 早送りと切削送り~                                                                                           |         |
|                                                                                                    |         |
| 全て ~                                                                                                |         |
| <ul> <li>オーブ</li> <li>オ法</li> <li>テキスト</li> <li>ソリッド</li> <li>マロット</li> </ul>                       |         |
|                                                                                                    | 全て      |
| ✓ 輪郭                                                                                                | なし      |
|                                                                                                    | 反転      |
| PMI                                                                                                 |         |
| バーハング有効/無効: オーバーハング有 > 座標系: 全て                                                                      | $\sim$  |

選択フィルタ経由で選択または選択解除された項目の設定を記憶できます。

#### マウスドラッグによる選択解除

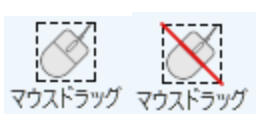

既存の (マウスドラッグによる選択)を補完する新しいコマンド (マウスドラッグによる選 択解除)が使用できるようになりました。各コマンドには、デフォルトのキーボードショートカット が決められています(Shift+dragは選択、Ctrl+Shift+dragは選択解除)。これらの操作を一時 的に記憶できます。

#### 囲みとオーバーラップのマウスドラッグ:左から右、右から 左

以前のリリースでは、左から右にマウスをドラッグしたときは、包括的に選択されました。つまり、 ドラッグした範囲に一部でも含まれているものが選択されました。新しい機能では、マウスドラッ グで排他的にも選択できます。つまり、ドラッグした範囲に完全に含まれたものだけが選択され ます。 ファイル > 選択項目では、新しい切替オプション(「左から右」は、以前のリリースと同じ包括的 選択;「右から左」は、右から左のドラッグが包括的選択、左から右のドラッグが排他的選択)が 追加されました。

#### シミュレーションのデフォルト:干渉チェック、プ ログラムエラーチェック

#### シミュレーション中の同期マネージャー:シミュ レーションの進捗を図示

*関連する場所:シ*ミュレーション実行中の同期化コントロールダイアログ(均等表示を除く)では、赤いバーがフロー内に表示され、シミュレーションの進捗を示します。

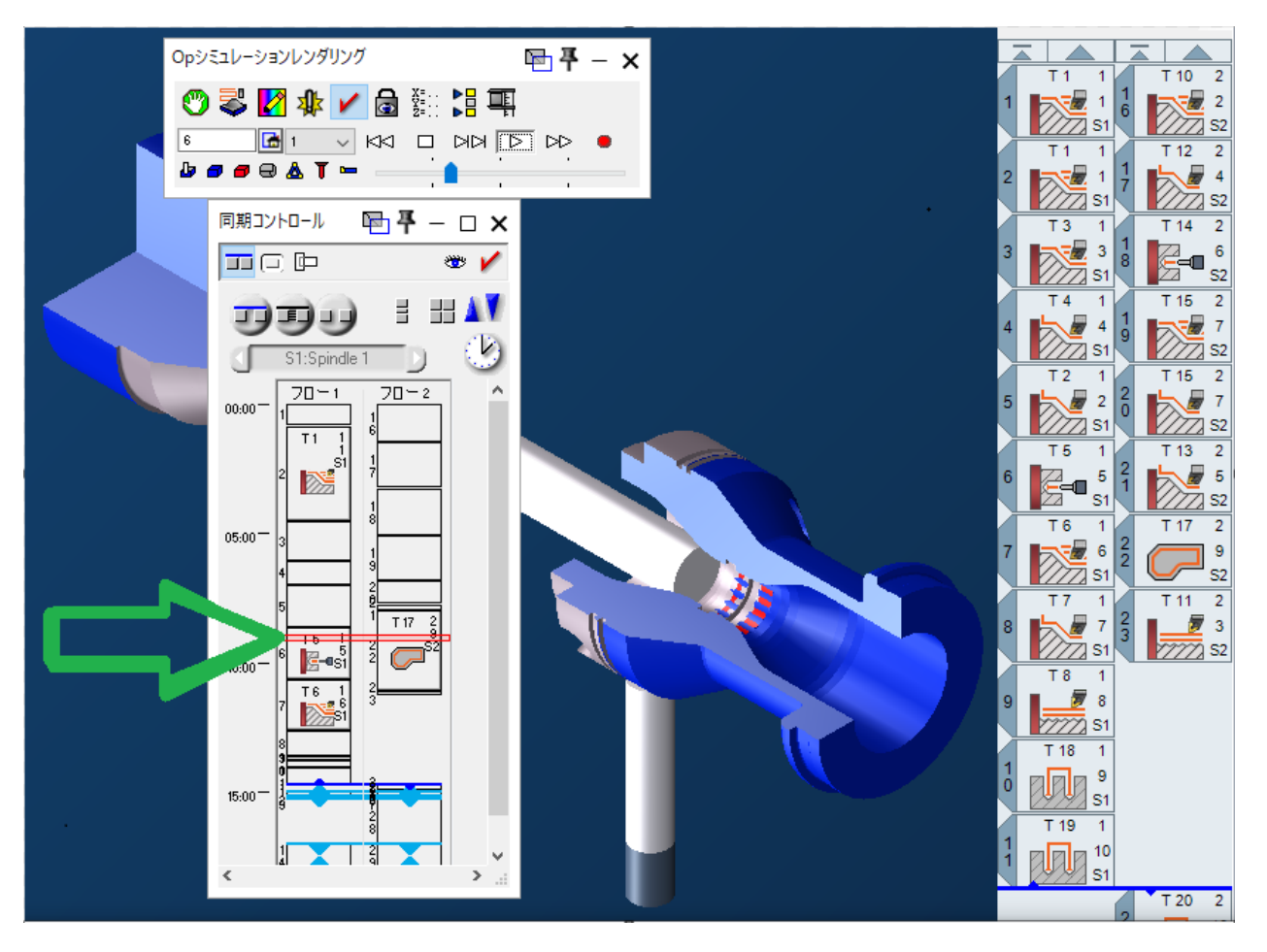

#### Opシミュレーションの切削ワーク分析でユー ザー指定の許容誤差を使用

*関連する場所:*ソリッドを選択した状態で、Opシミュレーションを実行し、完了後に早をクリックすると、切削ワーク分析ダイアログが表示され、許容誤差の値を入力できます。

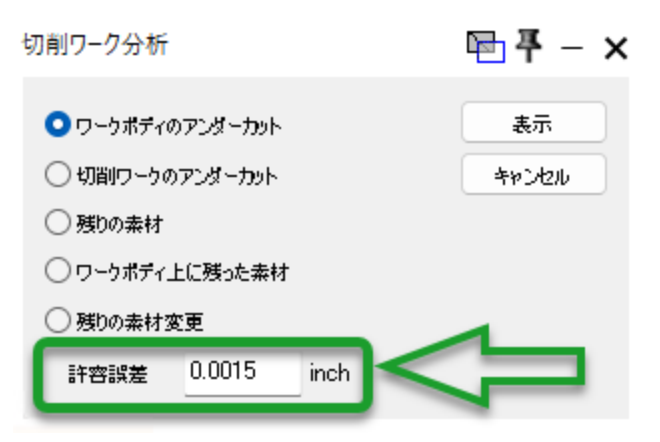

### シミュレーションの新しい停止タイプ:各オペ レーション前に停止

*関連する場所:シ*ミュレーションレンダリングダイアログで、 2をクリックすると、 停止ダイアログが表示されます。 各オペレーションを個別に見直したいときは、 シミュレーションを実行する前に、 各オペレーション前に停止チェックボックスをチェックしてください。

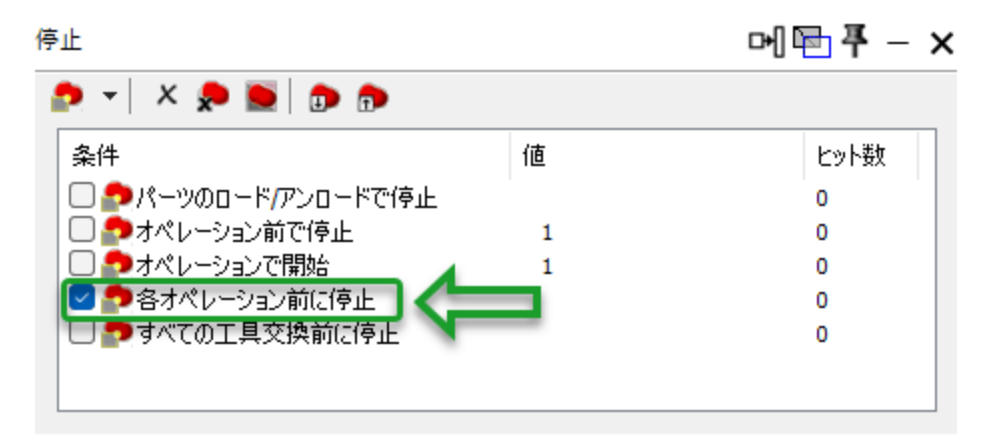

#### オペレーションタイルリストの新しいモード:フ ロー表示の各列

*関連する場所:オペレーションタイルリストの上部近くに、新しいボタンセット*が表示され、フローを表示するモー

- ・
   ・
   ・
   ・
   ・
   ・
   ・
   ・
   ・
   ・
   ・
   ・
   ・
   ・
   ・
   ・
   ・
   ・
   ・
   ・
   ・
   ・
   ・
   ・
   ・
   ・
   ・
   ・
   ・
   ・
   ・
   ・
   ・
   ・
   ・
   ・
   ・
   ・
   ・
   ・
   ・
   ・
   ・
   ・
   ・
   ・
   ・
   ・
   ・
   ・
   ・
   ・
   ・
   ・
   ・
   ・
   ・
   ・
   ・
   ・
   ・
   ・
   ・
   ・
   ・
   ・
   ・
   ・
   ・
   ・
   ・
   ・
   ・
   ・
   ・
   ・
   ・
   ・
   ・
   ・
   ・
   ・
   ・
   ・
   ・
   ・
   ・
   ・
   ・
   ・
   ・
   ・
   ・
   ・
   ・
   ・
   ・
   ・
   ・
   ・
   ・
   ・
   ・
   ・
   ・
   ・
   ・
   ・
   ・
   ・
   ・
   ・
   ・
   ・
   ・
   ・
   ・
   ・
   ・
   ・
   ・
   ・
   ・
   ・
   ・
   ・
   ・
   ・
   ・
   ・
   ・
   ・
   ・
   ・
   ・
   ・
- ・ 🔢 各フローを表示
- ・ ■同期フローモード

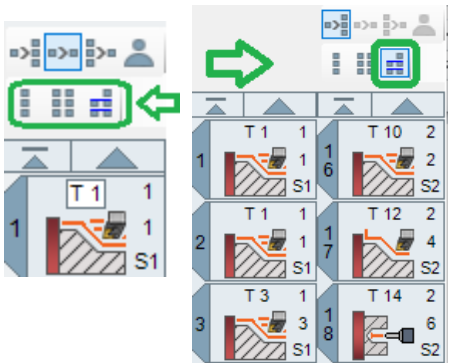

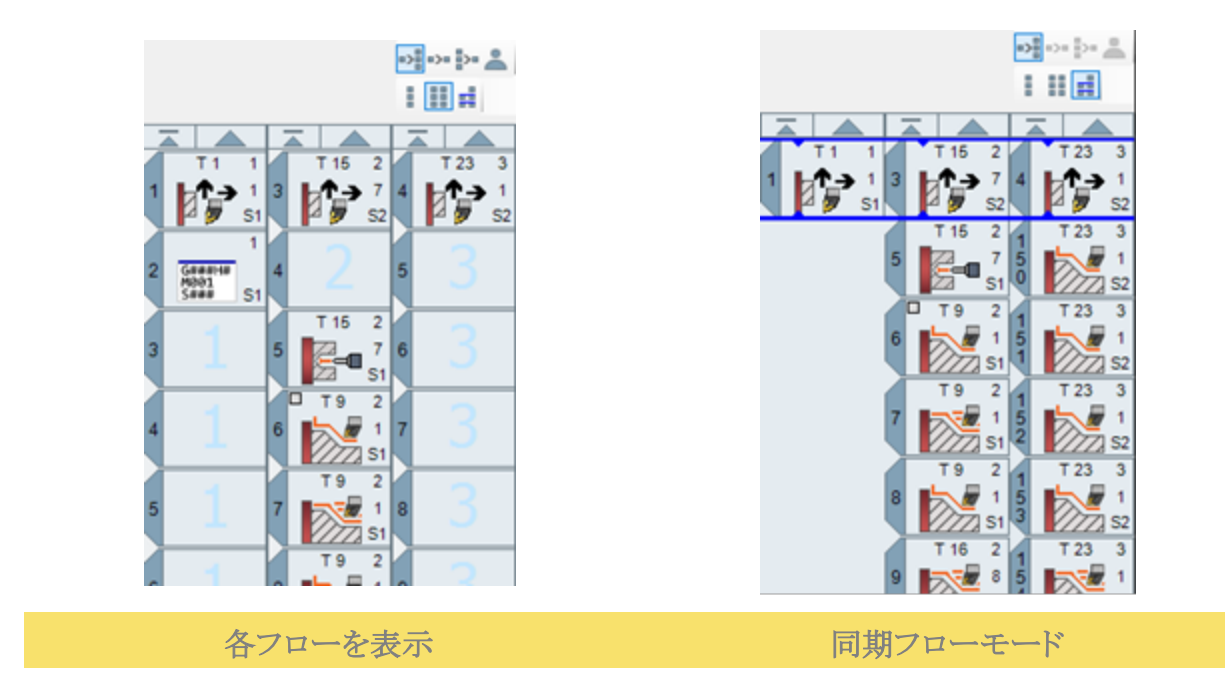

#### 手早く簡単にツールパスを再描画

*関連する場所:ファイル>*選択項目><mark>インターフェース</mark>で、オプションボタンを使用して、オペレーションタイルタブ上での一回クリック動作やオペレーションタイル上での一回クリック動作を 指定できます。 オペレーションタイルタブ番号やオペレーションタイル自体をクリックしたときのいずれかに、簡単な動作でツールパスを再描画するように設定できます。

選択項目

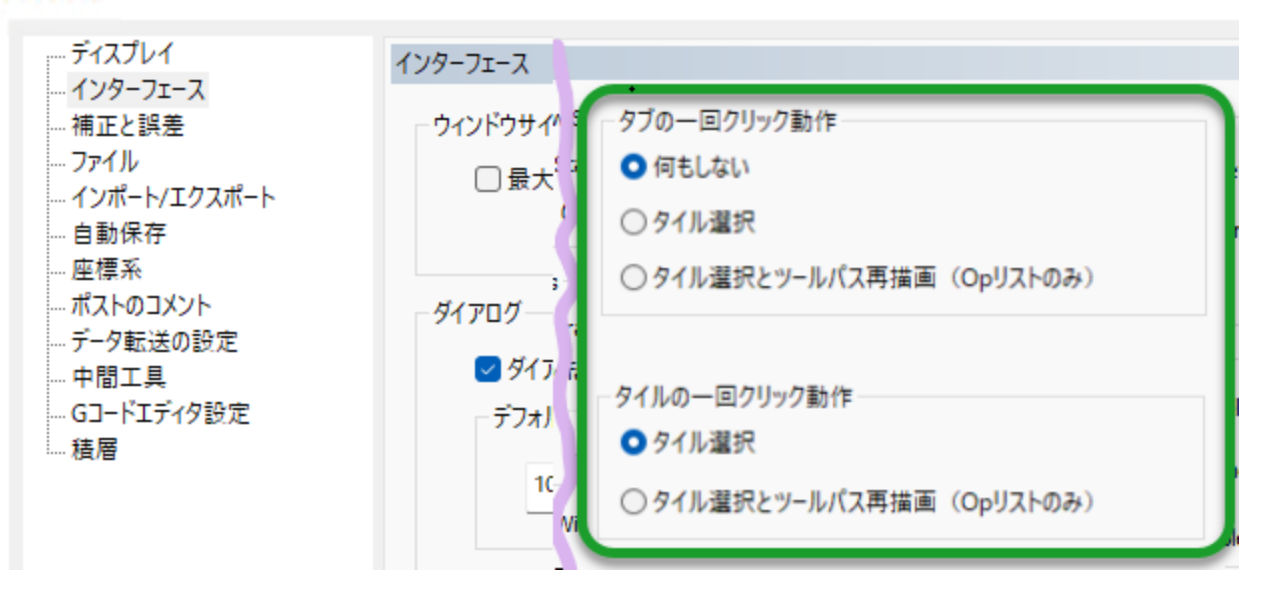

# ツーリング

GibbsCAM 2025では、工具とツーリングに対しても改善を行いました。

#### AeやApなどの工具パラメータも工具データに 保存

Ae(切込み量)とAp(加工幅)などの追加の工具切削パラメータも工具データに保存できます。 CPTL = CoroPlus工具ライブラリなどのシステムからインポートした、これらのパラメータを有す る工具の場合に、この追加パラメータも自動的に利用できます。

*関連する場所:*工具ダイアログとほとんどのプロセスダイアログに、 エリ ボタンがあり、 工具に保存された工具切削パラメータがあることを知らせます。このボタンをクリックすると、下 図のようなダイアログが表示されます。

| 送り | 東度 | と回転速度の | の対応表 - 1 | 工具#1  |         |       | ┣        | 🖻 ቐ -            | - × |
|----|----|--------|----------|-------|---------|-------|----------|------------------|-----|
| +  | -  |        |          |       |         |       |          |                  |     |
| 項目 | #  | 名前     | 表面速度     | 1刃当た  | りの送り量   | 送り    | 加工幅      | 切込み量             | -   |
| 1  |    | 名前を入力  | 0周速      | 0送り量  |         | 0 ipr | 0177     | 0インナ             | 1   |
| -  | _  |        |          |       |         |       |          |                  | v   |
| 1  |    | 市市主人のケ | 250-Are  | Linte |         |       | 2. House | the entry 1 Arty |     |
|    |    | 唱計卓    | )米合語     | 江县    | 「日曜太り思历 | これ見   | 达();     | 速度計算             |     |

また、CPTL(CoroPlus工具マネージャー)でインポートされた工具の追加パラメータについても <u>"OptiThreading"</u>を参照してください。

#### 工具注文

GibbsCAMがサポートするカタログ(CoroPlus工具ライブラリ、Harvey Tools, Helical Solutions, Garr Toolなど)経由で切削工具をインポートすると、GibbsCAMの工具ダイアログに次のリンク が表示されます: **コエ具注文** 

|      |        | 刃数         | 7 | ]      |
|------|--------|------------|---|--------|
|      | A      | 工具突き出し長さ   | 1 | ]      |
|      |        | 工具長補正番号    | 1 | ]      |
| _    |        | 工具径補正番号    | 1 | ]      |
|      |        |            |   |        |
|      |        | ■ 工具注文     |   |        |
| 工具材質 | 超硬ソリッド | ✓ 🗌 工具登録番号 | t | 加データ 🔲 |
| אלאב |        |            |   |        |

■工具注文リンクをクリックすると、その工具ライブラリのカタログにリンクされます。

| <ul> <li>サインイン</li> <li>G GARR TOOL - 業者</li> </ul> | Sirie × +                                                        | 🔜 🔒 all japaneset cvg                                                             | - 6 ×                                                                |                                                                                        |                                                                                                    |                                               | -                         | 0 × |
|-----------------------------------------------------|------------------------------------------------------------------|-----------------------------------------------------------------------------------|----------------------------------------------------------------------|----------------------------------------------------------------------------------------|----------------------------------------------------------------------------------------------------|-----------------------------------------------|---------------------------|-----|
| ← C 🗅 https://www.garrtoo                           | l.com/product-details/?EDP=58100                                 |                                                                                   |                                                                      |                                                                                        | as A 🏠                                                                                                    | () (≧                                         | ۵ 🖗                       | e 📀 |
| High Performance                                    | Solid Carbide                                                    |                                                                                   | プロダクツ                                                                | 在厘確認 / お見積灯                                                                            | 0依頼 / ディストリビュータ<br>小社 お問い合わせ                                                                                                    | ーを探す / (<br>- ロ                               | コグイン <sup>會</sup><br>購入方法 | ŧ   |
| ← C A https                                         | //www.harvevtool.com/products-en-ca/en-ca-tool-details-999031-c6 | 5                                                                                 |                                                                      | 85 <b>4</b> A                                                                          |                                                                                                    | ≪a …a (                                       |                           |     |
| HARVE                                               | Y PERFORMANCE STHARVEY TOOL Helical                              |                                                                                   |                                                                      |                                                                                        | カナダ (EN) 🍝                                                                                                    |                                               |                           |     |
| ク-<br>索<br>一型                                       | HARVEY TOOL                                                      | ツール番号家が<br>マロ<br>n ca tool-details-88718<br>Helicol ### 「MICEO TOO」 (TITAN USA) 2 | たはキーワードを入力し <i>低</i> 資<br>ロダクツ 違え方法<br>(consence アゾムし5日<br>(ソール掛号または | <ul> <li>② ディストリビューターを含<br/>东画篇:?</li></ul>                                            | <ul> <li>株式 合 ログイン / 登録</li> <li>11ソーズ 抽録</li> <li>48 A<sup>3</sup> 1</li> <li>ストリビューターを探す</li> <li>在床確認 ツールの構築</li> </ul>        | ז ₪ ז<br>אילים<br>8 פילים<br>8 פילים<br>7     | EN ●<br>技強                | - 0 |
|                                                     | ツール#88718                                                        |                                                                                   |                                                                      |                                                                                        |                                                                                                    |                                               |                           |     |
|                                                     | 2枚刃、ボール - 45°ヘリックス、                                              | アルミニウム合金および非鉄材料用.                                                                 | エンドミル                                                                |                                                                                        |                                                                                                    |                                               |                           |     |
| 9-1.                                                |                                                                  |                                                                                   | カッター径:<br>カットの長さ:<br>シャンク径:<br>全長:<br>フルート:<br>さらに寸法を!               | 0.3125" (5/16) 利用<br>1.2500" (1-1/4) 価格<br>0.3125" (5/16) お客<br>3.0000" (3)<br>2<br>見る | ル #:<br> 可能な数量:<br> :<br> <br>様の評価:<br> <br> <br> <br> <br> <br> <br> <br> <br> <br> <br> <br> <br> <br> <br> <br> <br> <br> <br> | 88<br>AUD 91<br>3 <b>50</b><br>入記記<br>在探史訳記を行 | 718<br>12<br>.58          |     |

便利な点:リンクをクリックすると、メーカーのカタログにリンクするため、現在の工具を確認、 チェック、比較して、その工具の注文ページからデータをインポートできます。カタログからイン ポートすれば、GibbsCAMに工具のアイテムやカタログ番号、メーカーが記録されます。

## ポスト出力

GibbsCAM 2025では、出力機能が改善され、機能強化されました。

#### TMSでWFO(ワーク座標オフセット)を完全サ ポート

関連する場所:ポストプロセッサーダイアログで、ワーク座標タブを選択します。

| ポスト・プロ     | 1セッサ-        | -     |           |          |              |                 | 🖻 푸 — 🗙                |
|------------|--------------|-------|-----------|----------|--------------|-----------------|------------------------|
| <b>Z</b> • | )            |       |           | .pos     | st           |                 | $\Box \leftrightarrow$ |
| Þ          | )            |       |           |          |              |                 |                        |
|            |              |       |           |          |              |                 |                        |
| オプシ        | シワ           | ーク座標  | 特別な情報     |          |              |                 |                        |
| ワ<br>→     | ーク座標<br>シーン・ | 緊を使用  |           |          |              |                 | 初期状態に戻す                |
|            | ション―<br>司→WF | のの一体化 | こ 🗌 ワーク毎  | ፥ወህ      | /FO 🗌 ローカ/   | レシフトを使用         | 禁止WFO                  |
| 0;         | オペレー         | ションで( | ୦ WFO ୯୦୦ | 座樽       | 黒糸で          |                 |                        |
|            | #            | 座標系   | ワーク座標     | ٦        | オフセット        | 方向              |                        |
|            | 1            | 3     | Q339=2 ~  | Ъ        | X-75 Y25 Z0  | A101:0 C101:0   |                        |
|            | 2            | 4     | Q339=3 ~  | Ъ        | X-75 Y-25 Z0 | A101:0 C101:0   |                        |
| •          | 3            | 5     | Q339=20 ~ | ≞        | X-25 Y25 Z0  | A101:0 C101:0   |                        |
| -          | Λ            | 5     | 0330-21 V | <u>n</u> | ¥-25 V25 70  | A 101-0 C 101-0 |                        |

#### ソリッドオペレーションの加工許容誤差をポス トプロセッサーでサポート

オペレーションの加工許容誤差を問合せ/出力するコマンドが追加されました。特定の先読み 機能を有効にできるかなど、知ることができます。 注意:この機能強化には、ポストのアップグレードが必要です。

ソリッド

GibbsCAM 2025では、ソリッドとサーフェスにも改善を加えました。

### ファセットボディの編集

関連する場所:メインツールパレットに新しいコマンドが追加されました。

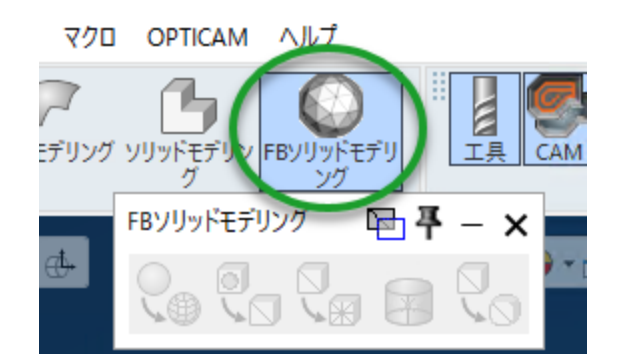

この コマンドをクリックすると、FBソリッドモデリングパレットが表示され、ソリッド図形のツー ル(ブーリアン演算(和、差、積)、スライス、オフセット/シェル、切り離し、ソリッドのステッチ解 除、縮小、履歴、ボディ有効性チェック、サーフェス面積と体積の計算など)を使用して、ファ セットボディを編集できます。ソリッドボディと同様に、ファセットボディへの変更は、履歴ツリー に保管されます。ブーリアン演算コマンドを使用して、ファセットボディを通常(B-Rep)のソリッド ボディと組み合わせると、履歴のあるファセットボディになります。

#### 治具の干渉回避

関連する場所:多くのプロセスダイアログのソリッドタブに新しいチェックボックスのIT治具を回避 が追加されました。アドバンスド3Dプロセスでは、このチェックボックスは、バウンダリータブに 追加されました。

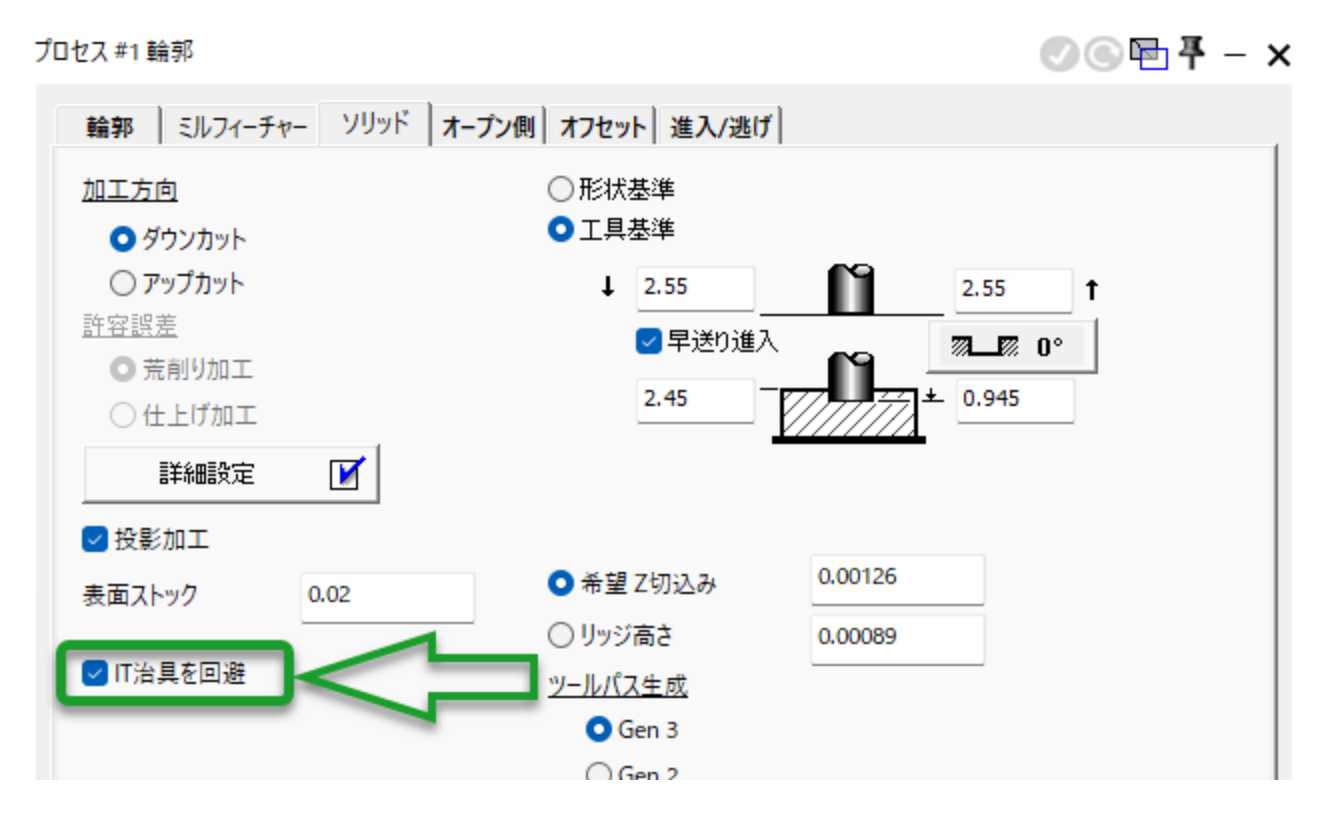

このチェックボックスを有効にすると、中間工具の治具とワークスペース治具を干渉回避の対象とし、クランプや治具などへの食込みを回避できます。

また、クリアランス量がMDDで定義されるワークでは、クリアランス位置までの移動時に、できる だけすべての治具との干渉を自動的に回避します。アドバンスド3Dプロセスでは、バウンダ リータブの新しい、治具クリアランスのテキストフィールドに値を入力して、微調整できます。

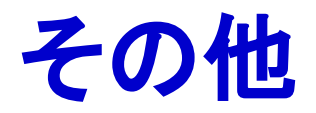

システム要件は、GibbsCAM 2024から変更はありません。

- OS: Windows 10, Windows 11, Windows Server 2022
- ・ CPU: Intel Core i9, i7, i5(4コア以上); AMD RyzenまたはThreadripper
- · RAM: 16 GB以上
- ・ ビデオカード: NVIDIAビデオカード(4 GB以上のビデオメモリ)

## 第三者のライブラリサポート

VoluMill 9.6がサポートされました。

GRANITEが最新のPTC Creoファイルのインポートをサポートしないため、従来のGRANITEインポートオプションは削除されました。Spatialオプションはそのままです。

注: Cimatron 15と16のアドインは、サポートされていますが、現在ではGibbs CAMではなく Cimatron でインストールされるため、InstallShield Wizardには表示されません。

#### ソリッドのコピー&ペーストでカラーなどの属 性を保持

ソリッドをコピー&ペーストすると、ソリッド、面、エッジのすべての属性が保持されるようになりました。カラーの属性だけでなく、フィーチャー、実数、整数、テキストの属性タイプも保持されます。

使用方法:GibbsCAMを2つのセッションで開きます。最初のセッションで、属性(カラーか PLM)を有するGibbsCAMワークを開きます。ワークまたはその全体をコピーして、2つ目のセッ ションにペーストします。

#### チェックアウト/返却/有効期限パラメータ付き NLOライセンス借用

ユーザーは、指定の期間だけNLOライセンスにチェックアウトして、その後ネットワークの接続 を解除できるようになりました。これによって、ユーザーは、ライセンスサーバーが停止していて も、ライセンスを借用し、接続を解除してパソコンを移動し、GibbsCAM製品を継続的に使用で きます。借用したライセンスは、手動で返却、または、一定の期間後に有効期限が切れるよう に設定できます。

このオプションは、ファイル > 選択項目 > インターフェースで、ライセンスオプションをクリック後、ラ イセンスマネージャーダイアログで、ローミングを開始をクリックすると、表示されます。

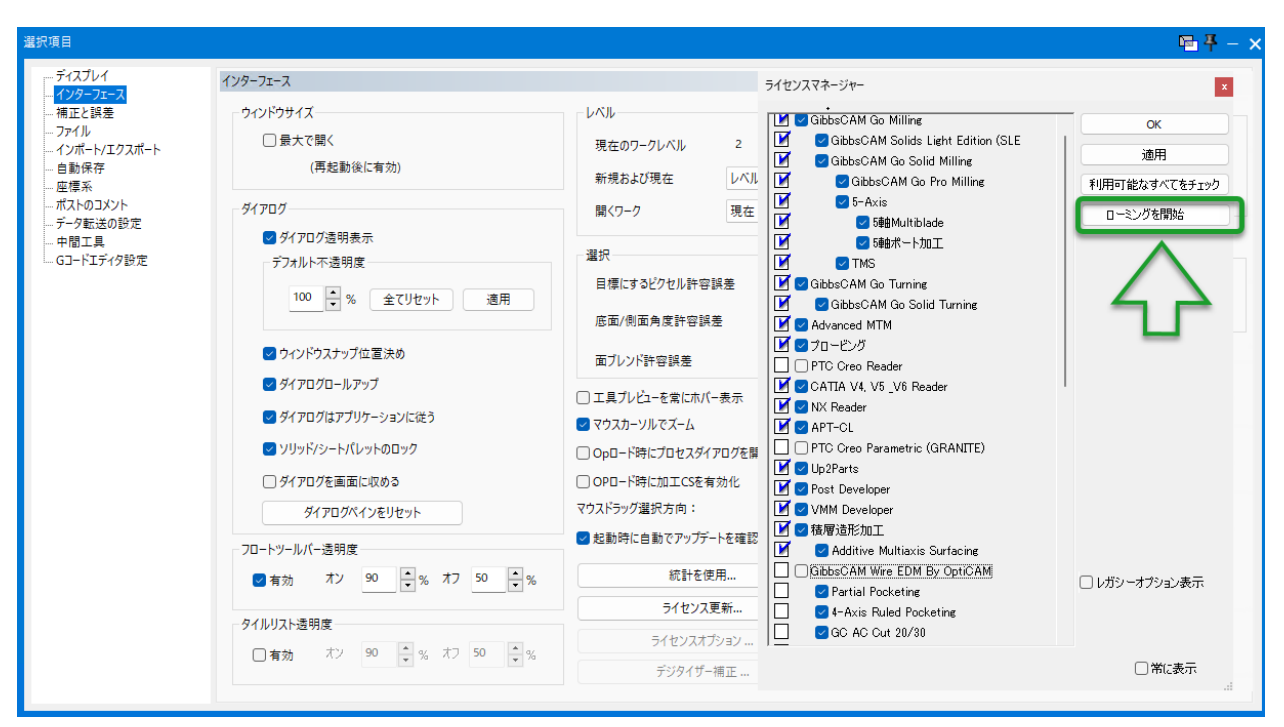

アドミニストレータがこのオプションをサポートする方法:Reprise License Server Administration では、License Pool Statusにローミングライセンスの数を表示します。

#### その他

| 🤹 🗘 🗖 🗘 🖉                          | calhost 5054 | × +          | -    |       |           |              |                    |                    |            |         |                   |                      |               |           |            |
|------------------------------------|--------------|--------------|------|-------|-----------|--------------|--------------------|--------------------|------------|---------|-------------------|----------------------|---------------|-----------|------------|
| ← C ① local                        | host:5054    |              |      |       |           |              |                    |                    |            |         |                   |                      |               |           |            |
| Reprise                            |              |              |      |       | Copy      | Reprise      | Licen<br>96-2022 P | se Se<br>Reprise ! | :TV<br>Sof | rer Ad  | dmin<br>nc. All F | istrati<br>Rights Re | ON<br>served. |           |            |
| Logged in as: admin                |              |              |      |       |           |              |                    |                    |            |         |                   |                      |               |           |            |
|                                    |              |              |      |       | gibbsr    | et Statistic | s Sinc             | e Start            | 5          | ince Mi | dnight            | Rece                 | et            |           |            |
| RLM                                |              |              |      |       | 51        | art Time     | 04/02              | 11:02:05           | 5 0        | 4/02 11 | 02:10             | 04/02 12             | 03:10         |           |            |
| Commands                           |              |              |      |       | M         | essages      | 1258               | (0/sec)            | ∔          | 1258 (0 | /Sec)             | 303 (0)              | sec)          |           |            |
|                                    |              |              |      |       | 0         | eckouts      | 459                | (D/sec)            | +          | 433 (0  | sec/              | 82 (0/3              | ec)           |           |            |
| Choose a command                   |              |              |      |       | 1         | Denials      | 0 (                | 0/sec)             | t          | 0 (0/s  | ec)               | 0 (0/s               | ec)           |           |            |
| mom the list below                 |              |              |      |       | Licens    | e Removal    | 0 (                | 0/sec)             | t          | 0 (0/5  | ec)               | 0 (0/s               | ec)           |           |            |
| Status                             |              |              |      |       | Current   | Connectio    | 15                 | 0                  | 1          |         |                   |                      |               |           |            |
| Shutdown<br>Reread/Restart Servers |              |              |      |       |           |              | Lice               | nse po             | ol         | statu   | 5                 |                      |               |           |            |
| Switch Reportlog                   |              | Product      | Pool | Ver   | Expires   | count        | soft lim           | inuse              | ne e       | roam    | hostid            | timeout              | share         | checkouts | Show Usage |
| New Reporting                      |              | miling_1     | 1    | 240.0 | permanent | 1            | 1                  | 1                  | 0          | 1       |                   | 0                    | User&Host&ISV | 11        | usage      |
| Switch Debuglog                    |              | rotmii_2     | 2    | 240.0 | permanent | 2            | 2                  | 1                  | 0          | 1       |                   | 0                    | User&Host&ISV | 11        | usage      |
| Edit License Files                 |              | iathe 7      | 3    | 240.0 | permanent | 1            | 1                  | 1                  | 0          | 1       |                   | 0                    | User&Host&ISV | 11        | usage      |
| Activate License                   |              | voluturn     | 4    | 240.0 | permanent | 1            | 1                  | 1                  | 0          | 1       | _                 | 0                    | User&Host&ISV | 11        | usage      |
| Diagnostics                        |              | 15ov         | 5    | 240.0 | permanent | 2            | 2                  | 1                  | 0          | Q1      | -                 | 0                    | User&Host&ISV | 11        | usage      |
| Di M Magual                        |              | 2flows       | 6    | 240.0 | permanent | 1            | 1                  | 1                  | 0          | 3       | _                 | 0                    | User&Host&ISV | 11        | usage      |
| System Info                        |              | 3plusflows   | 7    | 240.0 | permanent | 1            | 1                  | 1                  | 0          | 1       |                   | 0                    | User&Host&ISV | 11        | usage      |
| About                              |              | advmil_3     | 8    | 240.0 | permanent | 2            | 2                  | 1                  | 0          | 1       |                   | 0                    | User&Host&ISV | 11        | usage      |
| Change Password                    |              | cutdata_8    | 9    | 240.0 | permanent | 2            | 2                  | 1                  | 0          |         |                   | 0                    | User&Host&ISV | 11        | usage      |
| Logout                             |              | solimp_4     | 10   | 240.0 | permanent | 2            | 2                  | 1                  | 0          | Δ       |                   | 0                    | User&Host&ISV | 11        | usage      |
|                                    |              | acisimp_6    | 11   | 240.0 | permanent | 2            | 2                  | 1                  | 9          | 1       |                   | 0                    | User&Host&ISV | 11        | usage      |
|                                    |              | granite      | 12   | 240.0 | permanent | 1            | 1                  | 1                  | 5          | 0       | 2                 | 0                    | User&Host&ISV |           | usage      |
|                                    |              | 25dsolids    | 13   | 240.0 | permanent | 2            | 2                  | 1                  | 0          | 1       |                   | 0                    | User&Host&ISV | 11        | usage      |
|                                    |              | step_spatial | 14   | 240.0 | permanent | 2            | 2                  | 1                  | 0          | 1       |                   | 0                    | User&Host&ISV | 11        | usage      |
|                                    |              | nx_spatial   | 15   | 240.0 | permanent | 1            | 1                  | 1                  | 0          |         |                   | 0                    | User&Host&ISV | 11        | usage      |

### Opマネージャー、プロセスマネージャーが VoluMillデータフィールドをサポート

*関連する場所*:VoluMillモデルを開き、Opマネージャーまたはプロセスマネージャーダイアロ グを開きます。

| Op 🛛 | 'ネージャー- 全て   | (თOp   |             |       |        |           |        | 메 🖻 ቸ      | - × |
|------|--------------|--------|-------------|-------|--------|-----------|--------|------------|-----|
| đ    | <b>%</b> 🖉 📑 | •>• }• | <b>≗</b> ∣⊜ | 8     |        |           |        |            | ß   |
| Opi  | ≠ Opタイプ      | 深さ     | Z切込み        | 切込み回数 | 進入送り   | 速度        | 最大回転速度 | 切削送り       | 자   |
| 52   | 輪郭           | 29.152 | 1.0         | -     | 1129.0 | 2223 回転数  | -      | 1129.0 ipm | 0   |
| 53   | VoluMill     | 124    | 12.7        |       | 150.0  | 10000 回転数 | -      | 300.0 ipm  | 0   |
|      |              |        | _           |       |        |           |        |            |     |

Opマネージャー、プロセスマネージャーが多く の5-Axisデータフィールドをサポート

関連する場所:5-Axisモデルを開き、Opマネージャーまたはプロセスマネージャーにアクセス します。

#### MDDが最大主軸回転速度を制限

GibbsCAM 2025のMDDでは、最大主軸回転速度を設定できます。最大回転速度を超えると、 プログラムエラーが発生します。

| <i>関連する場所:マシンマネージャー 〉</i><br>工具ステーションタブ ( <mark>☑ ライブツール</mark> ):最大回転数 | <ul> <li>✓ ライブツール</li> <li>✓ 最大回転数 0</li> </ul> |
|-------------------------------------------------------------------------|-------------------------------------------------|
| <i>関連する場所:マシンマネージャー &gt;</i>                                            | パーツステーション 方向                                    |
| パーツステーションタブ( <mark>☑回転ワーク</mark> ):最大回転数                                | 回転ワーク 日転切一ク 日転切一ク 日本の目転数                        |

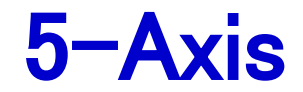

ここでは、GibbsCAM 2025の5-Axisの機能強化について説明します。 注:5-Axis機能のイラストと完全な説明については、<u>5-Axis</u>ガイドを参照してください。

#### Multiblade

**エッジ回転:リーディングエッジとトレーリングエッジ**:この機能強化によって、リーディングエッジとト レーリングエッジはそれぞれにエッジ回転を設定できるようになりました。柔軟に設定でき、リー ディングエッジとトレーリングエッジをどのように加工するかを個別に定義できます。

| プロセス #1 5軸パラメーター |                                    |            | ©© <b>₽</b> ₽-× |
|------------------|------------------------------------|------------|-----------------|
| オプション サーフェスパス    | ワーク定義 工具軸コントロール リンク                | エッジ        |                 |
|                  | リーディングエッジ                          | トレーリングエッジ  |                 |
| エッジ回転            |                                    |            |                 |
|                  | 自動 ~                               | 長さでトリミング 〜 |                 |
|                  | コッパ<br>フル(ドリミングなし)<br>自動(工具半径でドリム) | 2.5        |                 |
|                  | 長さでトリミング<br>角度によってトリミング            |            |                 |
| エッジ延長            |                                    |            |                 |
| 接線               | 2                                  | 1          |                 |
| ラジアル             |                                    | 4          |                 |
|                  |                                    |            |                 |
|                  |                                    |            |                 |
|                  |                                    |            |                 |
|                  |                                    |            |                 |
|                  |                                    |            |                 |

送り速度:初回カットと最終カット:ツールパスでは、リーディングエッジとトレーリングエッジに異なる送り速度を設定できるようになり、制御できる範囲が広がりました。この結果、サーフェス品質の向上、安定した切削、滑らかな工具移動が得られます。

| ス #1 5軸バラメーター      |           |                                         | 004 |
|--------------------|-----------|-----------------------------------------|-----|
| パション サーフェスパス ワーク定義 | 工具軸コントロ   | ール リンク エッジ                              |     |
| 下に基づいて計算           | マルチブレード加工 |                                         |     |
| パターン               |           |                                         |     |
| ワーク                | インペラ      | ~ <b>/</b>                              | A   |
| 加工                 | 荒削り;      |                                         |     |
| ストラテジー             | ハブから      | iオフセット 🗸                                |     |
|                    |           |                                         | %   |
|                    |           |                                         |     |
| 加工方法設定             |           | )                                       |     |
| 方法                 | 1方向、      | リーディングエッジから開始                           |     |
| 睡                  | 左かられ      | 5A ~                                    |     |
|                    |           |                                         |     |
| 切込み                | 10        | 加工幅                                     |     |
| ○ 坂八奴              | 10        | ○最大数                                    |     |
|                    | 1.27      | <ul> <li>●最大距離</li> <li>1.27</li> </ul> |     |
| 初回カット              |           |                                         |     |
| 中間スライス             | 0         |                                         |     |
| □ 初回カットの主軸回転速度 %   | 33        | ○ 小売全な深さを避ける                            |     |
|                    |           | ● 全ての深さを荒加工                             |     |
| ☑ 初回カットの送り速度%      | 33        |                                         |     |
|                    |           |                                         |     |
| 最終力ット              | 0         |                                         |     |
|                    | 3 175     |                                         |     |
| 取取なリットビッナ          | 5.1/5     |                                         |     |
| 🗹 最終切削送り速度%        | /0        |                                         |     |

### コアテクノロジー/リンク

リードイン/アウトをフェード:新しい機能として追加された、新しいリードタイプ「フェード」は、加工 サーフェスからゆっくりと離れ、ゆっくりと近づきます。

デフォルトで自動:この新しい機能はリンクでのデフォルト設定を変更します。クリアランスのデフォルトを「自動」に設定すると、ユーザーがクリアランスを入力しなくても、適切なツールパスを 生成します。プログラミング時間を短縮できます。

#### 3軸加工/3-Axis

Machine Flatlands after Each Slice:新しいオプションの「Machine Flatlands after Each Slice」では、各スライス後、上面サーフェスの平面を加工します。このオプションは、DHCで動作し、従

来は工具が到達できなかった、ポケットの深い位置まで到達できます。

**仕上げ加工の3D接触点境界**:3D接触点境界は、仕上げツールパスをワークの3D切削領域に正確に制限し、サーフェス品質を向上させます。ユーザーは、実際のワークでの切削範囲を定義するだけで、計算が行われ、工具がすべての点で正しくサーフェスに接触するように、自動的にツールパスが制限されます。切削範囲を再作成したり、手動でオフセットを追加する必要はありません。

平面加工に最適なXY角度:平面ツールパスに、XY角度を最適化するオプションが追加されました。個別の領域の角度をそれぞれに調整して、素材除去とサーフェス品質を最適化します。 該当する領域の一番長い部分に平行パスを合わせます。

**領域による順序**:領域に基づいた新しい順序で、平行カットツールパスを生成できるようになりました。各領域内での切込みや後退移動がないため、サーフェス品質が向上します。各領域が 完全に加工された後、工具が次の領域に移動します。このオプションは、最短パスのオプショ ンに追加して表示されます。

接触点の法線を保存:3軸仕上げ加工ツールパスのこの機能強化は、接触点の法線をツールパスとともに構造内に保存します。接触点の法線は、以降の3D工具径補正や3軸仕上げ加工での傾斜に使用することができます。

**平面加工で外側から内側の順序**:この機能強化では、平面ツールパスを島や領域の外側から内側に向かうパスの順序にできます。工具が上部から直接サーフェスに切り込まないため、サーフェス品質が向上し、工具寿命が延長されます。

#### 3D加工/3-Axis

**ストック認識リンクの改善**:リンク動作のストック認識が改善されました。ワークに対するチェックに 加えて、加工中のストックもリンク動作時にはチェックされるようになりました。リンクと傾斜動作 の数を減らしながら、干渉のないツールパスを生成します。

リンク高さの最適化:加工中のストック認識が改善され、リンク高さを最適化し、高さを最小限に 抑えます。リンク動作を最大30%減らすため、加工上の安全を維持したまま、加工時間を短縮し ます。

関連する場所:リンクタブ > リトラクトダイアログ(左下)> Optimize lead and link distancesチェッ クボックス

**傾斜高さの最適化**:加工中のストック認識が改善され、傾斜高さを最適化し、加工中のストックの 高さから傾斜を始めます。エアカットを減らして加工時間を短縮し、進入を最適化します。

*関連する場所:*リンクタブ > リトラクトダイアログ(左下)> Optimize lead and link distancesチェッ クボックス オフセットのスムージングコントロール:複雑で細密なフィーチャーのオフセットツールパスを、元 の最終輪郭を保持しながら、スムーズ化します。加工プロセス中の加減速の変化による不要な ぎくしゃくした動作を減らし、高速で一定の荒削り加工を実現します。

関連する場所:ポケットタブ > Advancedダイアログ > Smooth contoursチェックボックス、 Smooth deviation (stepover %)テキストボックス

**リードの直交延長**:リード動作の接線延長に加えて、輪郭パスで直交延長が追加されました。これは、CNC加工機で工具径補正モードに切り替えるために延長が必要なときに有効です。切替えを行うために必要なスペースを最小化できます。特に小さなポケットを加工するときに便利です。

関連する場所:サーフェスパスタブ > Profile Passダイアログ > Orthogonal line lengthテキスト ボックス

コーナー検出しきい値:コーナー検出しきい値は、ペンシル加工ツールパス計算で隣接する面間の最大隣接角度を指定します。このしきい値より大きな角度のコーナーでは、ツールパス計算されません。しきい値を調整すると、ツールパスを最適化して、不要な加工を回避できます。

関連する場所:サーフェスパスタブ(サーフェス品質の部分)> Corner detection threshold チェックボックス

最適なXY角度:XY角度を最適化するためのオプションが平行カットパターンに追加されました。 個別の領域の角度をそれぞれに調整して、素材除去とサーフェス品質を最適化します。該当 する領域の一番長い部分に平行パスを合わせます。

関連する場所:サーフェスパスタブ(パターンの部分)> Optimal machining angle in X,Yチェックボックス

**仕上げ加工の詳細フィルタリング**:仕上げ加工サイクルのフィルタリングオプションに、新しい内接 門のオプションが追加されました。不要なツールパスセグメントをフィルタリングで除去するため の、追加のユーザーコントロール項目です。

*関連する場所*:サーフェスパスタブ(範囲の部分)>Filteringダイアログ>(Filter by: Regions) > Typeプルダウン内のInscribed circle

**アンダーカットのスパイラル加工**:一定Zのアンダーカット加工では、アンダーカット加工にスパイラル状のツールパスを生成するためのスパイラルの順序を指定するオプションが追加されました。この新しいオプションは、連続的で切れ目のない加工動作を行い、加工性能のみならずサーフェス品質も向上させます。

関連する場所:サーフェスパスタブ(加工方法設定の部分)>加工方法プルダウン内のSpiral

最小シャンク長さをレポート:仕上げ加工サイクルで、最小シャンク長さレポート機能が使用できるようになりました。指定の加工高さ制限内で加工する領域すべてに到達できる最小シャンク長さを計算します。工具は、干渉なく加工できるように調整できます。

関連する場所:食い込みチェックタブ >詳細設定パラメーターダイアログ > Report minimum shaft lengthチェックボックス

ストック認識リンクの改善:リンク動作のストック認識が改善されました。ワークに対するチェックに 加えて、加工中のストックもリンク動作時にはチェックされるようになりました。リンクと傾斜動作 の数を減らしながら、干渉のないツールパスを生成します。

関連する場所:サーフェスパスタブ(パターンの部分)>DHC (Dynamic Holder Collision)ダイ アログ > Check with in-process stockチェックボックス

ペグループの改善:コーナーのペグループ方法が改善されました。 ペグループセグメントがオフ セット輪郭に結合され、加工方向の変更を回避します。 加工性能が改善され、工具寿命が延 長されます。

*関連する場所:*ポケット加工タブ > Advancedダイアログ > Smooth Linksチェックボックス、 Smooth link gap size (stepover %)テキストボックス

### 適応荒削り加工

ジグザグしきい値:新しい、ジグザグしきい値は、指定のしきい値より小さいコーナー領域が一方向トロコイド方法で接続され、長いツールパス輪郭ではジグザグのリンク動作を維持します。加工条件を改善し、ツールパスの長さを短く維持します。

関連する場所:サーフェスパスタブ(加工方法設定の部分)>Zigzag thresholdチェックボックス、× Tool diameterテキストボックス

ポイントコントロールを開始:

### コアテクノロジー / コア傾斜

自動傾斜の厳密な選択:自動傾斜の食込みチェックで新しい機能が使用できるようになりました。 この機能は、干渉回避の自由度を制限します。たとえば、入力データから一定のテーブル回 転を維持して、干渉回避に傾斜軸のみを使用することができます。今までは、回転も干渉回避 のために使用されていたため、テーブル回転が反転することがありました。

関連する場所:食い込みチェックタブ(工具傾斜+自動)>パラメーターダイアログ(Behaviorの部分)>選択項目プルダウン内のRotary tilt (strict)

#### 2D加工/2-Axis

<mark>オープン</mark>端の外側シャープコーナー:

#### 3D加工/3-Axis

<mark>平面でギャップを無視</mark>:

最小シャンク長さをレポート:

閉じた/開いた輪郭の個別フィルタ:

ボールミルとブルミルのコーナーペグ高さコントロール:

平行カット順序の機能強化:

### 多軸荒加工 / 回転加工の荒削り

荒削り加工のリード:この機能強化では、回転加工の荒削り加工ツールパスにリードイン/アウト オプションを追加しました。この追加動作は、工具が滑らかに素材に進入・逃げを実行します。 開いたポケットや残部加工オペレーションで特に有効です。滑らかな移動を生成し、開いた輪 郭の最適な開始点を設定します。工具摩耗と工具破損のリスクも低減します。

#### 多軸荒削り加工/荒削り加工範囲

リンクを最小化:この機能強化では、閉じた輪郭の開始点を最適化して、多軸荒削り加工でのランプ数を減らします。つまり、一部のランプが除去され、工具は直前の切削パスから切り込みます。オペレーションのサイクル時間を短縮し、工具寿命を延長します。

小さな輪郭ランプを回避:この改善では、パラメータで制御される輪郭ランプの最小サイズを設定できます。小さな輪郭ランプを回避し、非切削部分が広い工具を使用することができます。また、工具の切込みを効率化します。ランプが大きければ大きいほど、ランプ動作時間が少なくなります。

**直線ランプをトリミング**:この改善では、直線のランプがストックにトリミングされます。ランプ長さが 使用されるストックに基づいて正しく定義されるため、全体的な切込み時間が短縮されます。

#### 多軸荒削り加工/測地線加工

コーナースムージングの改善:このオプションでは、ツールパスのコーナーをスムージングしま す。工具が急に減速や加速をする必要がないため、サーフェス品質が向上し、加工時間が短 縮されます。

中間軸カットの改善:この機能は、中間軸のカットを強力なものにします。このオプションを使用 すると、追加の中間軸カットを、メインカットに結合、または仕上げカットに追加できます。大きく サーフェス品質を向上させ、後工程でカスプを除去する手間を減らします。

### 多軸荒加工/側面、フロア、残部仕上げ加工

カスプ高さによる加工幅:この機能強化では、バレルミルなどの高機能工具を使用するときに、カ スプ高さに基づいて加工幅を設定できるオプションが追加されました。カスプに基づいた加工 幅を使用すると、オペレーション設定が簡単にでき、手動計算によるミスを回避できます。

**傾斜の工具セグメント選択**:この機能では、バレル工具などの高機能工具を使用するときに、工 具セグメントを使用して工具傾斜を定義できます。オペレーションの工具接触点だけでなく、傾 斜範囲を制御することができます。

#### 多軸荒削り加工/サーフェス

**スロットミルの機能強化**:この機能強化では、スロットミル工具に新しいオプションを導入しました。工具に面取りエッジを追加できます。使用可能なスロットミルの各種タイプを完全にカバーできます。

#### 多軸荒削り加工/スワーフ加工

**工具各部の食込みチェック**:このアップデートを使用すると、干渉チェックに工具の各部を選択で きます。この機能は、干渉チェックに工具のどの部分を対象とするかを柔軟に制御できます。

### 多軸荒削り加工/ターンミーリング加工

**径方向カット**:この新しいオプションは、ターンミーリング加工に新しい切削アプローチを追加します。標準のターンミーリング加工は、径方向に切込み深さが大きくなる、軸方向に作成されたスパイラル動作です。径方向カットオプションは、この逆です。加工は、最終切込み深さまで径方向にスライスして進み、側面切込みを適用して、次のスライスに到達します。

#### 多軸エッジ仕上げ加工/面取り加工

面取り工具のコーナー円弧をサポート:この新しい機能強化では、5軸面取り加工で、中間リンクを 使用せずに、面取りミルを使用して内側コーナーと外側コーナー周りに連続したツールパスを 作成します。リンク動作を減らすので、面取り加工のサイクル時間が短縮されます。

### 多軸/自動3+2軸荒削り加工

3+2同時荒削り加工のマーカー:5軸移動の開始点と終了点のリンク動作3+2荒削り加工のクリアランス、ブレンド処理、スプライン、送り速度

多軸/面取り加工

<mark>非対称エッジ形状を許可</mark>:

#### 多軸/測地線加工

切削領域カットの加工順:

#### 多軸/多軸加工

3D切削領域のカーブオフセット:

領域/レーンによる加工順:仕上げ加工サイクルの加工順を選択できます。

#### 多軸/多軸輪郭加工

アドバンスド "Run tool at contact point":

#### 多軸/サーフェス

**リード**:「リードに垂直な工具の向き」は、すべての位置で工具をツールパスに対して垂直に維持する、新しいリードの向きです。

リード:「工具軸方向」は、工具軸方向に従う新しいリードタイプです。

AT 2.0: 自動円弧リード(自動工具方向)とバレル工具用です。バレル工具での自動円弧を AutoTilt 2.0 (AT2.0)に処理させます。